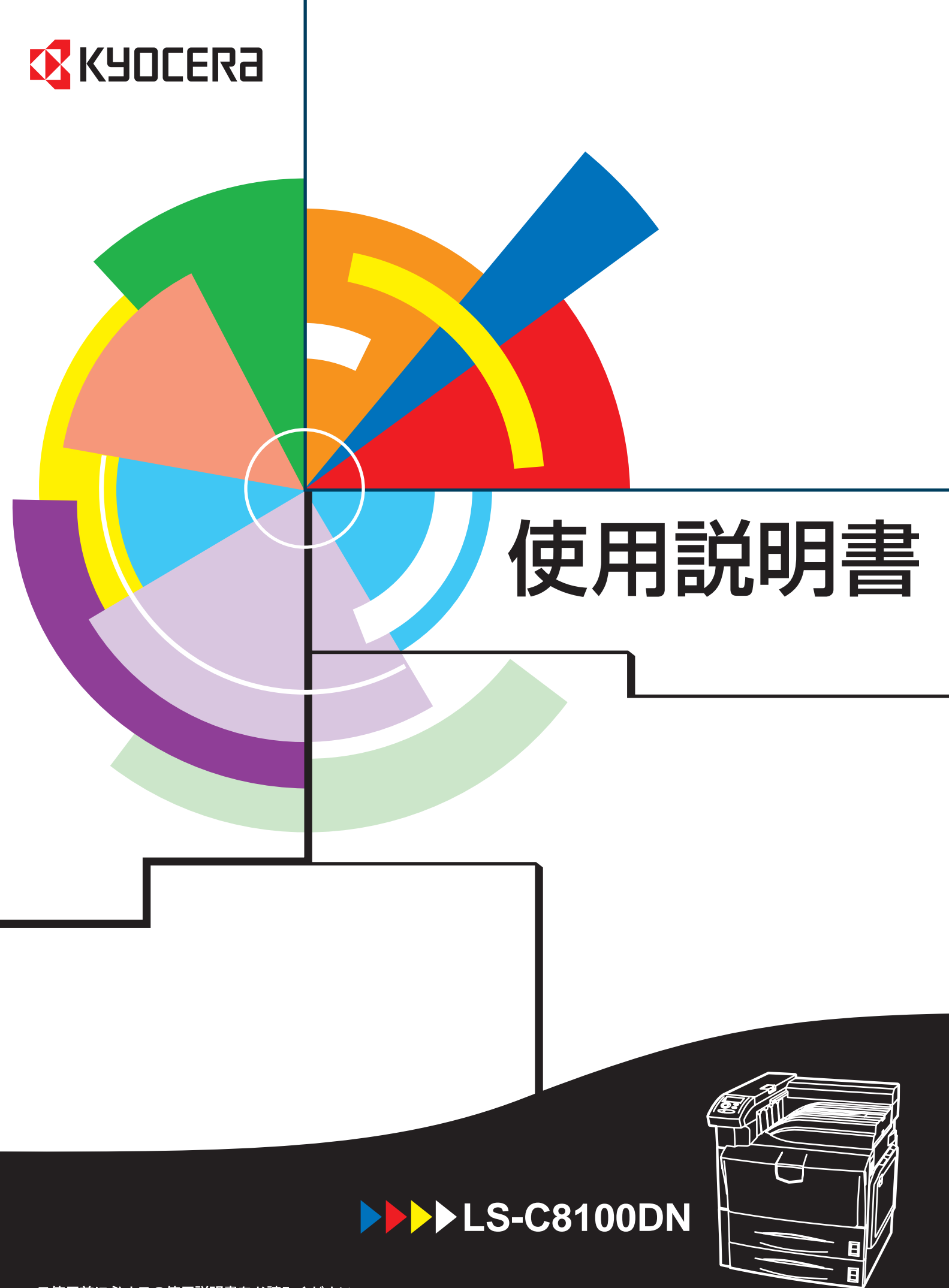

ご使用前に必ずこの使用説明書をお読みください。 お読みになった後は、本製品の近くに大切に保管してください。 はじめに

LS-C8100DN をご購入いただきまして誠にありがとうございます。

この使用説明書は、本機を良好な状態でご使用いただくために、正しい操作方法・ 日常の手入れおよび簡単なトラブルの処置などができるようにまとめたものです。

# 目次

|   | 安全に正しくお使いいただくために             | iii   |
|---|------------------------------|-------|
|   | 法律上のご注意                      | iv    |
|   | 国際エネルギースタープログラム              | iv    |
|   | 本書中の注意表示について                 | v     |
|   | 注意ラベルについて                    | vi    |
|   | 機械を設置する時のご注意                 | vii   |
|   | 取り扱い上のご注意                    | viii  |
|   | 本機の特長                        | xv    |
|   | 概要                           | XV    |
|   | ハードウェア                       | XV    |
|   | ソフトウェア                       | xvi   |
|   | ネットワーク機能                     | xvi   |
|   | 使用説明書について                    | xviii |
|   | 付属マニュアルの紹介                   | xix   |
|   | 本書の読みかた                      | XX    |
| 1 | 各部の名称                        | 1-1   |
|   | プリンタ前面                       | 1-2   |
|   | プリンタ左側                       | 1-2   |
|   | プリンタ右側                       | 1-3   |
|   | プリンタ内部                       | 1-4   |
|   | 操作パネル                        | 1-5   |
| 2 | 使用前の準備                       | 2-1   |
|   | ネットワークの設定                    | 2-2   |
|   | ネットワークステータスページの印刷            | 2-5   |
|   | プリンタドライバのインストール              | 2-7   |
|   | Windows へのインストール             | 2-7   |
|   | Macintosh へのインストール           | 2-8   |
|   | アプリケーションからの印刷                | 2-9   |
| 3 | 日常のメンテナンス                    | 3-1   |
|   | 用紙の補給                        | 3-2   |
|   | 給紙カセットの用紙の補給                 | 3-2   |
|   | 手差しトレイの用紙の補給                 | 3-4   |
|   | ペーパーフィーダ PF-750(オプション)の用紙の補給 |       |
|   | トナーコンテナの交換                   | 3-7   |
|   | トナーコンテナの交換時期                 | 3-7   |
|   | トナーコンテナの交換方法                 |       |
|   | プリンタの清掃                      | 3-12  |

| 4   | 困ったときは           |      |
|-----|------------------|------|
|     |                  |      |
|     | 印刷品質の問題          |      |
|     | エラーメッセージ         |      |
|     | 記憶装置のエラーコード      |      |
|     | 紙づまりの処置          |      |
|     | 給紙カセットでの紙づまり     | 4-14 |
|     | 手差しトレイでの紙づまり     |      |
|     | 左カバー1内部での紙づまり    |      |
|     | 左カバー2、3 内部での紙づまり |      |
|     | 上カバー内部での紙づまり     |      |
| 付録… |                  |      |
|     | 仕様               |      |

## 安全に正しくお使いいただくために

本機をご使用になる前に、まず最初にお読みください。ここでは次の内容を説明しています。

- 法律上のご注意 ...iv
- 国際エネルギースタープログラム ...iv
- 本書中の注意表示について ... v
- 注意ラベルについて ...vi
- 機械を設置する時のご注意 ...vii
- 取り扱い上のご注意 ...viii

#### 法律上のご注意

本資料の全部又は一部を無断で複写複製(コピー)することは著作権法上での例外 を除き、禁じられています。

### 国際エネルギースタープログラム

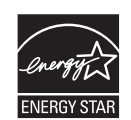

弊社は、国際エネルギースタープログラムの参加事業者として、本製品が国際エネ ルギースタープログラムの対象製品に関する基準を満たしていると判断します。

国際エネルギースタープログラムとは

国際エネルギースタープログラムは、その基準に適合した機器の製造・販売を促進 させることにより、効率的なエネルギー活用を促進し、エネルギーの消費にともな う環境汚染を低減させることを基本目的としています。

国際エネルギースタープログラムの基準により、プリンタは最後に機器を使用して から一定時間経過すると、自動的に消費電力を最小にするオートスリープを備えて いることが必要です。本製品は、国際エネルギースタープログラムの基準に適合す るために、次の仕様を備えています。

オートスリープ

最後に印刷してから15分を経過すると、自動的にスリープモードに移行します。な おスリープモードへの移行時間は、5分から240分の間で変更可能です。詳しくは、 使用説明書応用編2操作パネル(その他の設定)を参照してください。

| オートスリープの初期設定時間 | スリープモード時の電力消費量 | 電源オフ時の電力消費量 |
|----------------|----------------|-------------|
| 15分(60分)       | 15 W (70W)     | 0 W         |

()はエネルギースタープログラムの基準値です。

#### 両面印刷機能について

エネルギースタープログラムでは、環境に与える負荷の少ない両面印刷機能を推奨 しています。本機は用紙の両面に印刷できる機能を用意しております。例えば、片 面原稿2ページを1枚の用紙両面に印刷することで、紙の使用量を軽減できます。

#### 再生紙

エネルギースタープログラムでは環境に与える負荷の少ない再生紙の使用をお勧め しています。推奨紙などは京セラミタジャパン株式会社正規特約店、またはお客様 相談窓口へご相談ください。

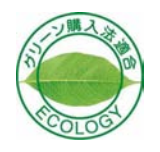

本製品は「グリーン購入法(国等による環境物品等の調達の推進に関する法律)」の 定める「特定調達物品」の判断基準に適合する環境に配慮した製品です。

#### 本書中の注意表示について

この使用説明書及び本製品への表示では、本製品を正しくお使い頂き、あなたや他 の人々への危害や財産への損害を未然に防止するために、いろいろな絵表示をして います。その表示と意味は次のようになっています。

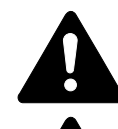

**警告**:この表示を無視して、誤った取扱いをすると、人が死亡または重 傷を負う可能性が想定される内容を示しています。

**注意**:この表示を無視して、誤った取扱いをすると、人が傷害を負う可 能性が想定される内容および物的損害のみの発生が想定される内容を示 しています。

#### 絵表示

△記号は注意(危険・警告を含む)を促す内容があることを告げるものです。図の 中に具体的な注意内容が描かれています。

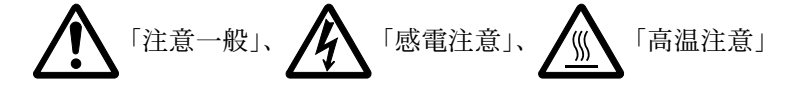

◎記号は禁止の行為であることを告げるものです。図の中に具体的な禁止内容が描 かれています。

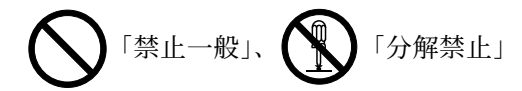

●記号は行為を規制したり指示する内容を告げるものです。図の中に具体的な指示 内容が描かれています。

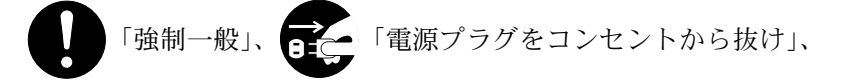

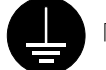

「必ずアース線を接続せよ」

本製品使用時の汚れなどによって本書の注意・警告事項が判読できない場合や、本 書を紛失した場合には、弊社製品取り扱い店等へご連絡の上、新しい使用説明書を 入手してください。(有償)

使用説明書の内容は、機械性能改善のために、予告なく変更する場合がありますの で御了承ください。

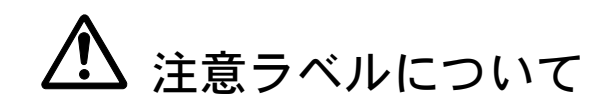

本製品には、下記に示す位置に安全に関する注意ラベルを貼っています。紙づまり 処置時に、火傷などの事故のないようご注意ください。

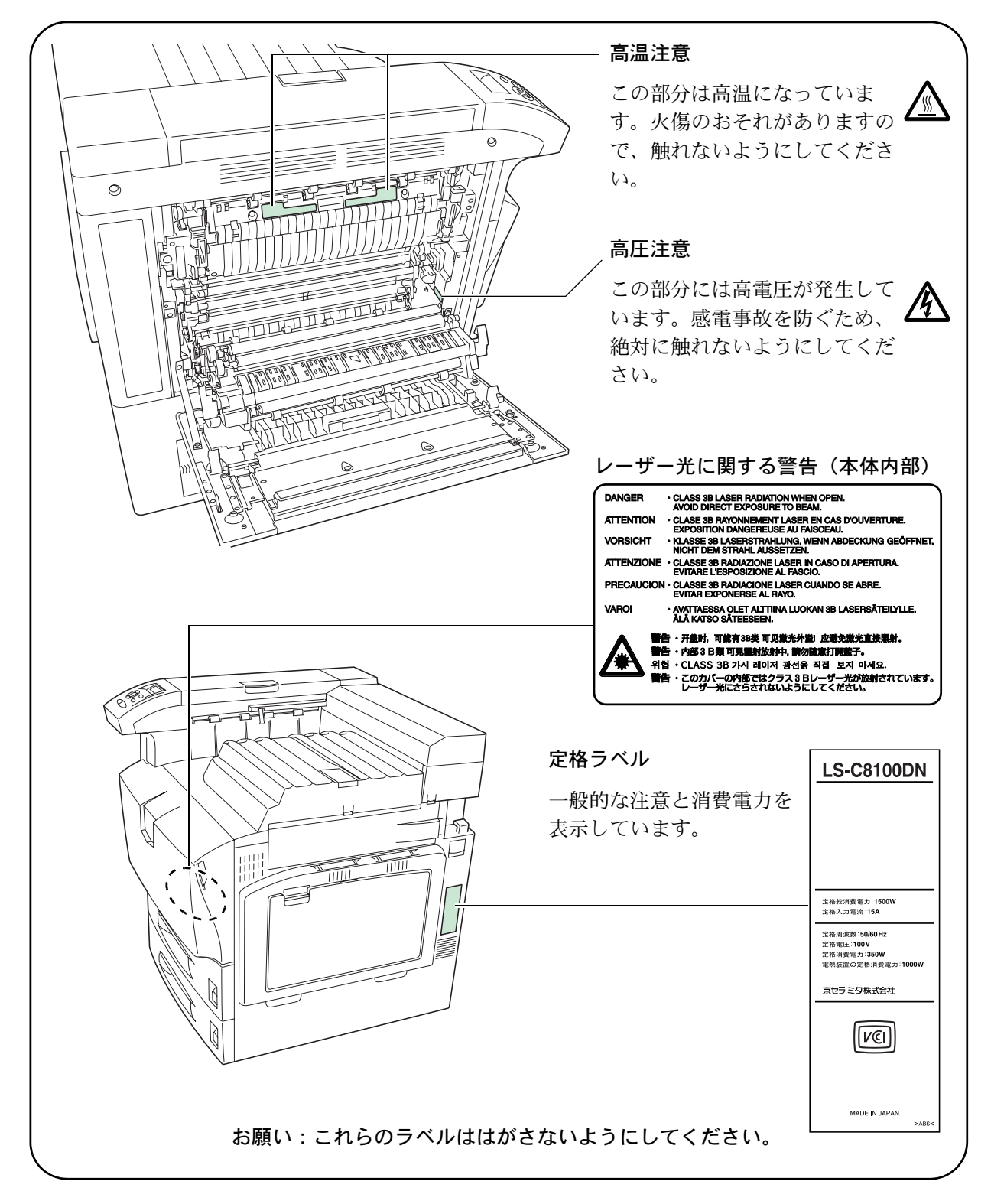

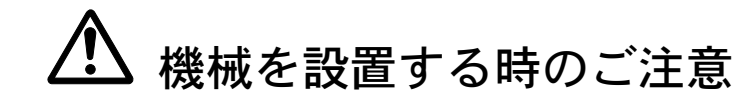

設置環境について

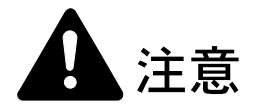

本製品をぐらついた台の上や傾いた所など不安定な場所に置かないでください。落ちたり、倒れたりして、けがの原因となることがあります。

本製品を湿気やほこりの多い場所に置かないでください。万一電源プラグ にほこりやゴミなどが付着している場合は取り除いてください。火災、感 電の原因となることがあります。

本製品をストーブなどの熱源や可燃物が近くにある場所に置かないでくだ さい。火災の原因となることがあります。

本製品の冷却効果を保つため、機械の周辺は下記のスペースを確保してく ださい。特に機械背面には通気口があり、壁などに近づけないでください。 充分なスペースがないと冷却されず、発熱や性能不良の原因となります。

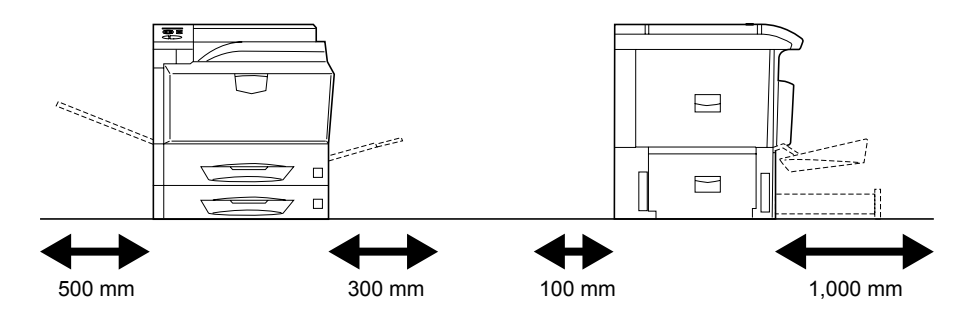

#### その他の注意事項

ご使用いただける環境の範囲は次のとおりです。

- 温度 10 ~ 32.5 ℃ (ただし 32.5 ℃時は湿度 70%以下)
- 湿度 15 ~ 80% (ただし 80%時は温度 30℃以下)

ただし、外気など周囲の環境条件によっては画像品質が維持できない場合がありま すので、室温 16 ~ 27 ℃、湿度 36 ~ 65%の範囲で使用することをお勧めいたします。 また、下記のような場所は避けてください。

- 窓際など、直射日光の当たる場所や明るい場所
- 振動の多い場所
- 急激に温度や湿度が変化する場所
- 冷暖房の冷風や温風が直接当たる場所
- 通気性、換気性の悪い場所

本製品の使用中はオゾンの発生や化学物質の放散がありますが、その量は人体に影響を及ぼさないレベルです。ただし、換気の悪い部屋で長時間使用する場合や大量 に印刷をする場合には、臭気が気になることもあります。快適な作業環境を保つた めには部屋の換気をすることをお勧めいたします。

設置電源・アースについて

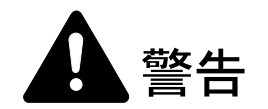

表示された電源電圧以外の電圧で使用しないでください。またタコ足配線 をしないでください。火災、感電のおそれがあります。

電源プラグはコンセントに確実に差し込んでください。電源プラグの刃に 金属などが触れると火災、感電の原因となります。

必ずアース線をアース対象物に接続してください。アース接続がされない で万一、漏電した場合は火災、感電のおそれがあります。なお、アース接 続ができない場合は、京セラミタジャパン株式会社正規特約店、または弊 社お客様相談窓口へご相談ください。電話番号は最終ページをご覧ください。

#### その他の注意事項

電源プラグは製品の近くの容易に接続できるコンセントにつないでください。

ビニールの取り扱いについて

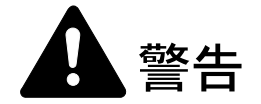

本製品に使っている包装用のビニールを子供に触れさせないでください。 ビニールが鼻や口に吸着すると、窒息するおそれがあります。

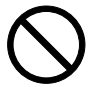

Q

# ▲ 取り扱い上のご注意

機械の取り扱いについて

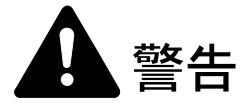

本製品の上に花瓶、植木鉢、コップや水などの入った容器または金属物を 置かないでください。こぼれたり、中に入った場合、火災、感電のおそれ があります。

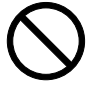

本製品のカバーは外さないでください。内部には電圧の高い部分があり、 感電のおそれがあります。

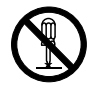

電源コードを傷つけたり、破損したり、加工したりしないでください。ま た重いものをのせたり、引っぱったり、無理に曲げたりすると電源コード をいため、火災、感電のおそれがあります。

本製品の改造や分解は絶対に行わないでください。火災、感電のおそれが あります。

万一、発熱していたり、煙が出ている、へんな臭いがするなどの異常状態 のまま使用すると、火災、感電のおそれがあります。すぐに電源を切り、 その後必ず電源プラグをコンセントから抜いてください。そして京セラミ タジャパン株式会社正規特約店、または弊社お客様相談窓口へご連絡くだ さい。電話番号は最終ページをご覧ください。

万一、異物(金属片、水、液体)が本製品の内部に入った場合は、まず本 体の電源を切り、電源プラグをコンセントから抜いて京セラミタジャパン 株式会社正規特約店、または弊社お客様相談窓口へご連絡ください。電話 番号は最終ページをご覧ください。そのまま使用すると火災、感電のおそ れがあります。

濡れた手で電源プラグを抜き差ししないでください。感電のおそれがあり ます。

内部の点検・修理は京セラミタジャパン株式会社正規特約店、または弊社 お客様相談窓口へ依頼してください。電話番号は最終ページをご覧くださ 12.

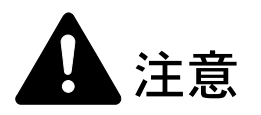

電源プラグをコンセントから抜くときは、電源コードを引っ張らないでく ださい。電源コードが傷つき、火災、感電の原因となることがあります。 (必ず電源プラグを持ってコンセントから抜いてください)

本製品を移動させる場合は、必ず電源プラグをコンセントから抜いて行っ てください。電源コードが傷つき、火災、感電の原因となることがありま す。

夜間等で長時間本製品をご使用にならない場合は、電源を切ってください。 また連休等で長期間、本製品を使用にならないときは、安全のため必ず電 源プラグをコンセントから抜いてください。

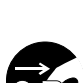

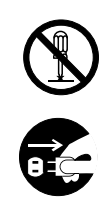

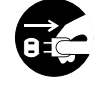

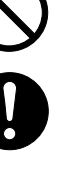

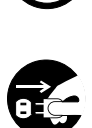

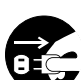

本機を持ち上げたり、動かす場合は、左側にある2か所の搬送用ノブを引き出し、搬送用ノブおよび右側の持ち手2か所を持つようにしてください。

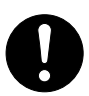

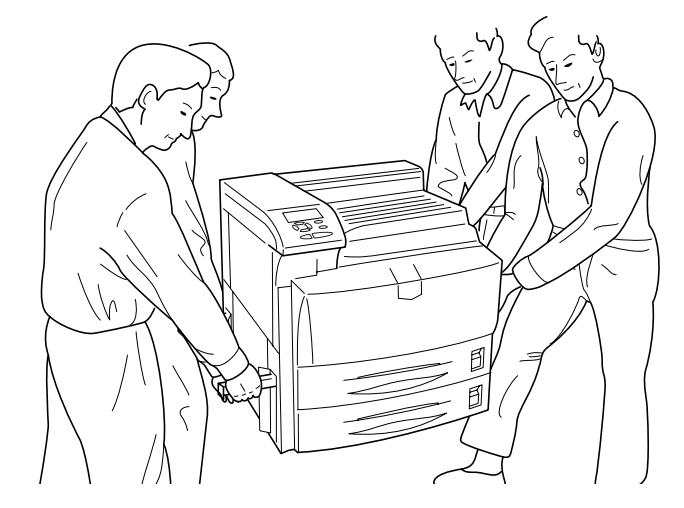

本製品の清掃を行うときには安全上、必ず電源プラグをコンセントから抜 いてください。

本製品内部の清掃については京セラミタジャパン株式会社正規特約店、ま たは弊社お客様相談窓口へご相談ください。本製品の内部にほこりがた まったまま長い間掃除をしないと火災や故障の原因となることがあります。 特に、湿気の多くなる梅雨期の前に行うと、より効果的です。なお、内部 清掃費用については京セラミタジャパン株式会社正規特約店、または弊社 お客様相談窓口へご相談ください。電話番号は最終ページをご覧ください。

#### その他の注意事項

本製品の上には重いものをのせたり、衝撃を与えたりしないでください。 印刷中には次のことをしないでください。

- カバー類を開ける。
- 電源を切る。
- 電源コードを抜く。

転居などで本製品を動かす場合は、京セラミタジャパン株式会社正規特約店、また は弊社お客様相談窓口へご連絡ください。電話番号は最終ページをご覧ください。

コネクタ、プリント基板等の電気部品に触らないでください。静電気により破損す る可能性があります。

本書に記載されていないことは行わないでください。

消耗品の取り扱いについて

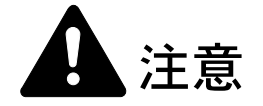

トナーコンテナおよび廃棄トナーボックスは、火中に投じないでください。 火花が飛び散り、火傷の原因となることがあります。

トナーコンテナおよび廃棄トナーボックスは、子供の手に触れる事のない 様に保管してください。

トナーコンテナおよび廃棄トナーボックスより、トナーが漏れた場合には、 トナーを吸い込んだり、口に入れたり、眼、皮膚に触れない様にしてくだ さい。

- トナーを吸い込んだ場合は、新鮮な空気の場所に移動し、多量の水でよくうがい をしてください。咳などの症状が出るようであれば医師の診察を受けてください。
- トナーを飲み込んだ場合は、口の中をすすぎ、コップ1、2杯の水を飲んで胃を 薄め、必要に応じて医師の診察を受けてください。
- ・ 眼に入った場合は、直ちに流水で良く洗い、刺激が残るようであれば医師の診察 を受けてください。
- 皮膚に触れた場合は、石鹸を使って水で良く洗い流してください。

トナーコンテナおよび廃棄トナーボックスは、無理に開けたり、壊したり しないでください。

#### その他の注意事項

京セラミタでは環境問題を考慮し、使用済みトナーコンテナの無償回収を実施しています。詳しくは、トナーキットに同梱されている「トナーコンテナ引き取り回収依頼書」または、京セラミタ株式会社のホームページを参照してください。 http://www.kyoceramita.co.jp/support/

トナーコンテナは、直射日光の当たる場所や、急激な温度・湿度の変化がある場所 を避けて、40℃以下で保管してください。

本製品を長時間使わない場合は、用紙を給紙カセットまたは手差しトレイから取り 出し、元の包装紙に戻して密封してください。

#### 補修用性能部品について

弊社の保守サービスのために必要な補修用および消耗品の最低保有期間は、販売終 了後5年間です。

#### ご注意

本機を使用した結果の影響については、本書の内容にかかわらず責任を負いかねま すのでご了承ください。 JIS C 61000-3-2 適合品。

本装置は、高調波電流規格「JISC 61000-3-2」に適合しています。

この装置は、情報処理装置等電波障害自主規制協議会(VCCI)の基準に基づくク ラスB情報技術装置です。この装置は、家庭環境で使用することを目的としてい ますが、この装置がラジオやテレビジョン受信機に近接して使用されると、受信 障害を引き起こすことがあります。使用説明書にしたがって正しい取り扱いをし てください。

本プリンタは仕様の範囲内でご使用ください。保守契約を結ばれることをおすす めします。

#### 商標について

- プリスクライブ、PRESCRIBE、エコシスおよび ECOSYS は、京セラ株式会社の登録商標 です。KPDL は京セラ株式会社の商標です。
- PC-PR201/65A は日本電気株式会社の製品です。
- 3Mは、3M社の商標です。
- VP-1000 はセイコーエプソン株式会社の製品です。ESC/P はセイコーエプソン株式会社の 登録商標です。
- PowerPCは IBM 社の米国、その他の国における商標です。
- IBM5577は、日本アイ・ビー・エム株式会社の製品です。
- コンパクトフラッシュはサンディスク社の登録商標です。
- PCL は米国ヒューレット・パッカード社の登録商標です。
- Microsoft、MS-DOS、Windows は、Microsoft Corporationの米国およびその他の国における 登録商標です。Windows NT および Windows Server は米国 Microsoft Corporationの米国およ びその他の国における商標です。
- 本プリンタがエミュレートしている HP LaserJet の制御言語である PCL 6 は、米国 Peerless Systems Corporation が開発した互換システム PeerlessPrintXL を使用しています。 PeerlessPrintXL は米国 Peerless Systems Corporation (2381 Rosecrans Ave. El Segundo, CA90245, U.S.A.)の商標です。
- TrueType は、米国 Apple Computer, Inc. の登録商標です。
- Adobe Acrobat、Adobe Reader、PostScript は Adobe Systems, Incorporated (アドビシステムズ 社)の商標です。
- 本製品はウインドリバーシステムズ社のリアルタイム OS 統合環境 Tornade™ を用いて開発 されました。
- その他、本書中の社名や商品名は、各社の登録商標または商標です。
- 本製品は、USBインプリメンターズ・フォーラムの認証試験に合格しています。

19:

#### IBM プログラムのご使用条件

お客様がご購入された機器には、International Business Machines Corporation(以下 IBM といい ます)が所有権を持つ一またはそれ以上の「プログラム」が含まれています。本「IBM プログ ラムのご使用条件」には、お客様がこれらのプログラムをご使用いただく場合の条件が記載さ れています。本「IBM プログラムのご使用条件」にご同意いただけない場合、お客様は機器を 取得された日から14日以内に返却することで代金全額の返金を受けることができます。機器 の取得から14日以内に当該機器の返却が行われない場合、お客様はこのご使用条件にご同意 いただいたものとみなされます。 この「プログラム」は使用許諾されるものであって、売買の対象ではありません。IBM もしく はお客様の国のIBM は、お客様に対して「プログラム」を取得された国内における使用権の みを許諾します。お客様はこの使用条件のもとで認められた権利のみを有します。

「プログラム」とは、プログラムの原本およびその全体または部分的複製物(改変複製物また は他のプログラムに組み込まれた部分を含みます。)を意味します。IBM は「プログラム」の 著作権を所有しているか、もしくは権原者より使用権を取得しています。

1. 使用権

本使用権の下でお客様は「プログラム」が導入された機器と共に「プログラム」を使用し、また「プログラム」の使用権および機器の所有権を第三者に移転することができます。「プログ ラム」の使用権を移転する場合、お客様は本「IBM プログラムのご使用条件」およびその他の すべての関連資料を当該第三者に移転しなければなりません。その移転に伴いお客様の使用権 は終了します。移転先の第三者は「プログラム」を最初にご使用になったことにより本「IBM プログラムのご使用条件」に同意いただいたものとします。

お客様は、1) この使用条件に明記されている場合を除き、「プログラム」を使用、複製、改変、結合もしくは、移転すること、2)「プログラム」を逆アセンブルもしくは逆コンパイル すること、3)「プログラム」を再使用許諾、賃貸、貸与することはできません。

2. 保証の内容と制限

「プログラム」は現状の状態で提供されます。

この「プログラム」には、法律上の瑕疵担保責任、商品性の保証および特定目的適合性の保証 を含むすべての明示もしくは黙示の保証はありません。国または地域によっては法律の強行規 定により、上記の保証の制限が適用されない場合があります。

3. 責任の制限

IBM がこの使用条件で負う全ての責任は以下のものです。

1)本使用権に関する、いかなる形式のいかなる申し立て(契約不履行が含まれます。)に対しても、IBMの賠償責任は実際の直接損害に対してのみ、a)お客様が居住する国の通貨で 25,000米国ドル相当額、もしくは、b)当該「プログラム」のIBM価格のうちの大きい方の金額を限度とする金銭賠償責任に限られます。

この制限は、IBM が法的責任を負うお客様に生じた身体、生命および有体物に対する損害賠償 には適用されません。

IBM は、IBM または IBM 認定再販売者の予見の有無を問わず発生した逸失利益、特別損害、 付随的損害、間接損害、あるいはその他の拡大損害について責任を負いません。

IBM は第三者からの損害賠償請求に基づくお客様の損害について責任を負いません。

本項の責任の制限は、IBM に「プログラム」を提供した「プログラム」開発者に対する損害賠 償請求にも適用されるものとします。お客様は IBM および「プログラム」開発者に対して重 複して損害賠償を請求することはできません。ここでの「プログラム」開発者とは、この項で 利益を受ける者をいいます。国または地域によっては、法律の強行規定により上記の責任の制 限の規定が適用されないことがあります。

4. その他

お客様はいつでも使用権の使用を解除できます。お客様が本ご使用条件に違反した場合には、 IBM はこの使用契約を解約できます。この場合、お客様は「プログラム」のすべての複製を破 棄、滅却しなければなりません。「プログラム」を使用することで発生するいかなる税金のお 支払いもお客様の負担とします。この使用契約に基づく請求権は、請求のいかんにかかわらず その原因が発生した日から2年を経過したときに時効により消滅するものとします。お客様が 「プログラム」をアメリカ合衆国で取得された場合にはニューヨーク州の法律が適用されます。 カナダで取得された場合にはオンタリオ州の法律が適用されます。その他の国で取得された場 合には、取得した国の法律が適用されます。

#### フォントの商標について

- 本プリンタに搭載されている欧文フォントは、すべて Monotype Imaging Inc. からのライセンスを受けています。
- ・ 本製品は Monotype Imaging Inc. からの UFST™ MicroType® のフォントを搭載しています。
- Times は Linotype-Hell AG の登録商標です。
- DFHSGOTHIC-W5 と DFHSMINCHO-W3 は平成書体です。これらの書体は(財)日本規格 協会と京セラミタ株式会社がフォント使用契約を締結して使用しているものです。フォン トとして無断複製することは禁止されています。

- 平成書体は財団法人日本規格協会を中心に製作グループが共同開発したものです。許可な く複製する事はできません。
- TypeBankG-B、TypeBankM-M および TypeBank-OCR はタイプバンク®の商標です。

#### Monotype Imaging ライセンス契約

- 「本件ソフトウェア」とは、特殊なフォーマットで符号化された、デジタル符号の機械読取 可能なスケーラブル・アウトライン・データならびに UFST ソフトウェアを意味するもの とします。
- 2. お客様は、お客様自身の通常の業務目的または個人的な目的で、アルファベット、数字、 文字および記号(「タイプフェース」)のウェート、スタイルおよびバージョンを複製およ び表示するために本件ソフトウェアを使用する非独占的ライセンスを受諾することに同意 します。Monotype Imaging は、本件ソフトウェアおよびタイプフェースに関するすべての 権利、権原および利権を留保します。本契約において明示的に規定した条件に基づき本件 ソフトウェアを使用するライセンス以外には、いかなる権利もお客様に許諾されません。
- 3. Monotype Imaging の財産権を保護するため、お客様は本件ソフトウェアおよびタイプ フェースに関するその他の財産的情報を極秘に保持すること、また、本件ソフトウェアお よびタイプフェースへのアクセスとその使用に関する合理的な手続きを定めることに同意 します。
- お客様は本件ソフトウェアまたはタイプフェースを複製またはコピーしないことに同意します。
- 5. このライセンスは、早期終了しない限り、本件ソフトウェアおよびタイプフェースを使用し終わるまで存続するものとします。お客様が本契約ライセンスの条件の遵守を怠り、当該不履行が Monotype Imaging からの通知後 30 日以内に是正されなかったときは、 Monotype Imaging は本ライセンス契約を解除することができます。本ライセンス契約が満了するか、または解除された時点で、お客様は要求に応じて本件ソフトウェアとタイプフェースの複製物ならびに文書をすべて Monotype Imaging に返却するか、または破棄するものとします。
- 6. お客様は、本件ソフトウェアの変更、改変、逆アセンブル、解読、リバースエンジニアリ ングまたは逆コンパイルを行わないことに同意します。
- 7. Monotype Imaging は、引渡し後 90 日間について、本件ソフトウェアが Monotype Imaging の 発表した仕様に従って作動すること、欠陥がないことを保証します。Monotype Imaging は、 本件ソフトウェアにバグ、エラーおよび脱落が一切ない旨の保証を行いません。
- 8. 当事者は、特定目的適合性および商品性の保証を含む明示または黙示の他のすべての保証 が排除されることに合意します。
- 9. 本件ソフトウェアおよびタイプフェースに関するお客様の排他的救済手段および Monotype Imaging の唯一の責任は、欠陥のある部品を Monotype Imaging に返却した時点で修理また は交換することです。
- 10. いかなる場合も Monotype Imaging は、本件ソフトウェアおよびタイプフェースの誤用また は不正使用により引き起こされた喪失利益、喪失データ、またはその他の付随的損害、派 生的損害その他の損害について責任を負いません。
- 11. 本契約はアメリカ合衆国マサチューセッツ州の法律に準拠します。
- 12. お客様は、Monotype Imaging の事前の書面による同意がない限り、本件ソフトウェアおよび/またはタイプフェースの再使用許諾、販売、リースまたはその他の方法による譲渡を行ってはなりません。
- 13. 政府による使用、複製または開示は、FAR252-227-7013「技術データおよびコンピュータソフトウェアに関する権利」の(b)(3)(ii)項または(c)(1)(ii)項に定められた制限を受けます。さらに、使用、複製または開示は、FAR52.227-19(c)(2)項に定められたソフトウェアの限定的権利に適用される制限を受けます。
- 14. お客様は、本契約を自ら読了し、了解したことを認め、また本契約の諸条件により拘束されることに同意します。いずれの当事者も、本契約に記載されていない言明または表明により拘束されないものとします。本契約の変更は、各当事者の正当な権限を有する代表者が署名した書面による場合を除き、効力は一切ありません。

## 本機の特長

本機は次の特長を備えています。

#### 概要

#### 高速印刷

A4 横サイズで1分間に32枚、A3 サイズで1分間に16枚の印刷が可能です(実際の 印刷時間は、印刷の内容によって変わります)。

#### 多彩な用紙種類に印刷可能

普通紙はもちろん、OHP フィルムやラベル用紙、その他の特殊用紙にも印刷できます。

#### オートスリープ

ー定の時間内に操作やデータの受信が行われなかった場合、消費電力を抑えるオー トスリープを搭載しています。

#### 個別報知音の対応

操作確認、正常終了、準備完了、エラー時のそれぞれについて、個別にブザー音の on/off を設定できます。

#### トナーコンテナ装着メモリチップ対応

純正品のトナーコンテナに装着されているメモリチップに対応し、トナー残量警告 やトナー交換警告などの情報を、操作パネル上に表示します。

## ハードウェア

#### ハードディスクスロット

ハードディスクをプリンタに装着できます。ハードディスクを装着すると、ジョブ リテンション機能、仮想メールボックス機能、電子ソート機能が使用できるように なります。

#### USB (Universal Serial Bus) インタフェースを装備

Hi-Speed USB に準拠した USB インタフェースを装備しています。480 Mbps の最大通 信速度で、高速データ転送を行います。

#### メモリカード(コンパクトフラッシュ)スロット

メモリカードをプリンタに装着できます。メモリカード内のオプションフォント、 マクロ、フォームなどを、操作パネルから選択して読み込めます。

#### 大容量給紙カセット

給紙カセットには約 500 枚の用紙を収納できます。また手差しトレイには約 100 枚の用紙を収納できます。

## ソフトウェア

#### e-MPS 機能

e-MPS (enhanced Multiple Printing System)機能は、電子ソート機能、ジョブリテンション機能およびバーチャルメールボックス機能を実現します。

#### 用紙の自動選択(メディアタイプセレクション)機能

印刷する用紙の種類(普通紙、OHP フィルム、ラベル用紙など)を、あらかじめ各 給紙元に設定しておくことで、印刷時に指定した用紙の種類を自動的に選択して印 刷できます。

#### プリスクライブコマンド

グラフィック機能がより強化されたページプリンタ制御言語プリスクライブコマン ドを内蔵しています。マージン設定や文字間隔、行間隔の変更、アウトラインフォ ント、図形に対しての回転、塗りつぶしなどを簡単なコマンドで実現します。

#### KPDL3 (Kyocera Printer Description Language3)

Adobe PostScript Level 3 と互換の京セラのページ記述言語です。Adobe 社の PostScript フォントと互換性がある和文 2 フォントと、欧文 136 フォントを搭載しています。

#### PDF ダイレクトプリント機能 (KM-NET for Direct Printing)

Adobe Acrobat/Adobe Reader などのアプリケーションを起動しなくても、PDF (Portable Document Format) ファイルを直接印刷できます。

#### 部門管理機能

本機には、部門管理機能が搭載されています。この機能は、部門ごとの印刷ページ 数を記録したり、印刷できるページ数を部門ごとにプリンタに設定できる機能で、 操作パネルから行えます。詳しくは、お買い求めの京セラミタジャパン株式会社正 規特約店、または弊社お客様相談窓口にご連絡ください。電話番号は最終ページを 参照してください。

#### ネットワーク機能

#### ネットワークインタフェース

TCP/IP、IPX/SPX、NetBEUI および AppleTalk プロトコルをサポートしていますので、 Windows、Macintosh、UNIX、NetWare などさまざまな環境下で、ネットワーク印刷 が可能になります。 SNMP (Simple Network Management Protocol)

本機は SNMP と互換性があり、ホスト PC との各種情報のやり取りが可能です。

## 使用説明書について

本書は次の章で構成されています。

#### 1 各部の名称

本体各部の名称と操作パネルのキー名称・インジケータ名称を説明しています。

#### 2 使用前の準備

ネットワークで使用する場合に必要な設定、ドライバのインストールについて説明 しています。

#### 3 日常のメンテナンス

用紙の補給、トナーコンテナの交換方法、本機の清掃について説明しています。

#### 4 困ったときは

エラーが表示されたときや紙づまりなど、トラブルが発生したときの対処方法を説 明しています。

#### 付録

本機の仕様を説明しています。

### 付属マニュアルの紹介

本機には、次のマニュアルがあります。必要に応じて参照してください。

#### 使用説明書(本書)

本機の用紙の補給方法、各種のトラブルの対処方法について説明しています。

#### インストールガイド

本機の設置手順を説明しています。

#### 日常のお手入れ

紙づまりの処置と清掃のしかたを説明しています。

#### 使用説明書 応用編(CD-ROM 収録)

プリンタ機能の詳細、各種の初期設定について説明しています。

#### プリスクライブコマンド・リファレンスマニュアル (CD-ROM 収録)

本機の制御言語であるプリスクライブコマンドを使用して、印刷を行うためのプロ グラミング方法や、各コマンドについて説明しています。

#### KX プリンタドライバ操作手順書(CD-ROM 収録)

KX プリンタドライバの操作方法について説明しています。

#### KM-NET for Clients 操作手順書(CD-ROM 収録)

KM-NET for Clients を使用して、PC からプリンタの状態を確認したり、設定を変更したりする方法について説明しています。

## 本書の読みかた

本書中では説明の内容によって、次のように表記しています。

| 表記     | 説明                                                          | 表記例                                                      |
|--------|-------------------------------------------------------------|----------------------------------------------------------|
| [太字]   | 操作パネル上のキーとインジケー<br>タを示します。                                  | <b>[メニュー]</b> キーを押します。                                   |
| 「太字」   | メッセージディスプレイに表示さ<br>れるメッセージを示します。                            | <b>「プリント デキマス」</b> が表示されます。                              |
| 太字     | 製品の名称、ソフトウェアの操作<br>画面上に表示するボタンなどの名<br>称を示します。               | KX プリンタドライバ操作手順書を参照<br>してください。<br>OK をクリックします。           |
| 参考     | 補足説明や操作の参考となる情報です。                                          | <b>参考</b> :トナーコンテナの交換は、プリ<br>ンタの電源を入れたまま行えます。            |
| <br>重要 | トラブルを防止するために、必ず<br>守っていただきたい事項や禁止事<br>項です。                  | <b>重要</b> :ドラム部分に手を触れないでく<br>ださい。印刷品質が低下します。             |
| <br>注意 | けがや機械の故障を防ぐために<br>守っていただきたい事項、および<br>その対処方法について書かれてい<br>ます。 | <b>注意</b> :定着部は高温になっています。<br>やけどのおそれがありますので注意し<br>てください。 |

## 1 各部の名称

この章では、本体の各部と操作パネルの名称を説明します。

- プリンタ前面 ...1-2 ページ
- プリンタ左側 …1-2 ページ
- プリンタ右側 ...1-3 ページ
- プリンタ内部 ...1-4 ページ
- 操作パネル …1-5 ページ

## プリンタ前面

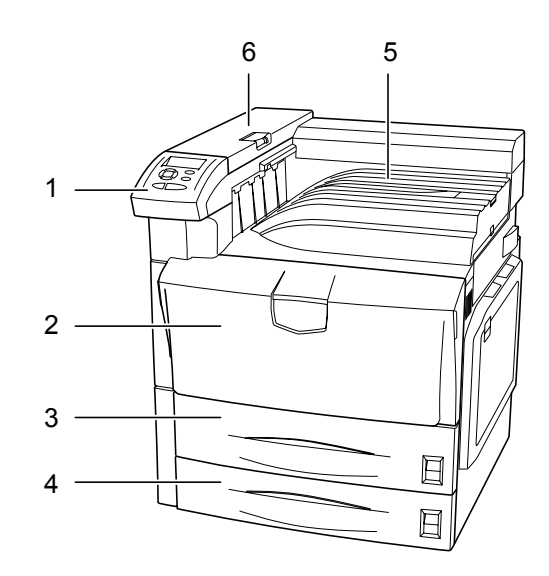

- 1 操作パネル
- 2 前カバー
- 3 給紙カセット1
- 4 給紙カセット2
- 5 上トレイ
- 6 上カバー

プリンタ左側

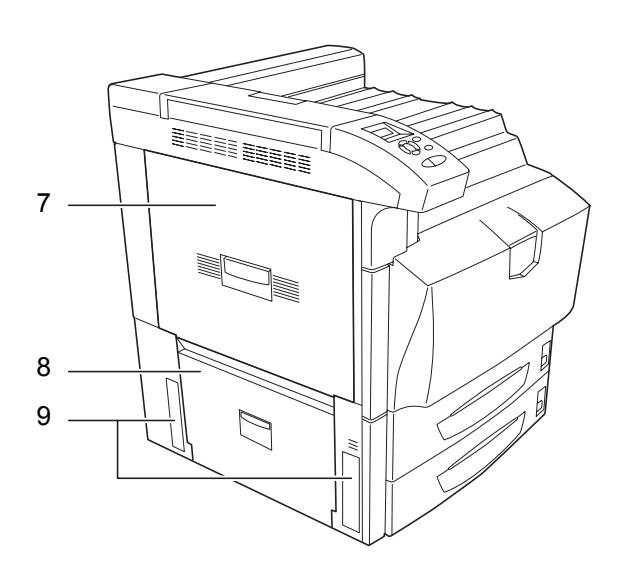

- 7 左カバー1
- 8 左カバー2
- 9 搬送用ノブ

プリンタ右側

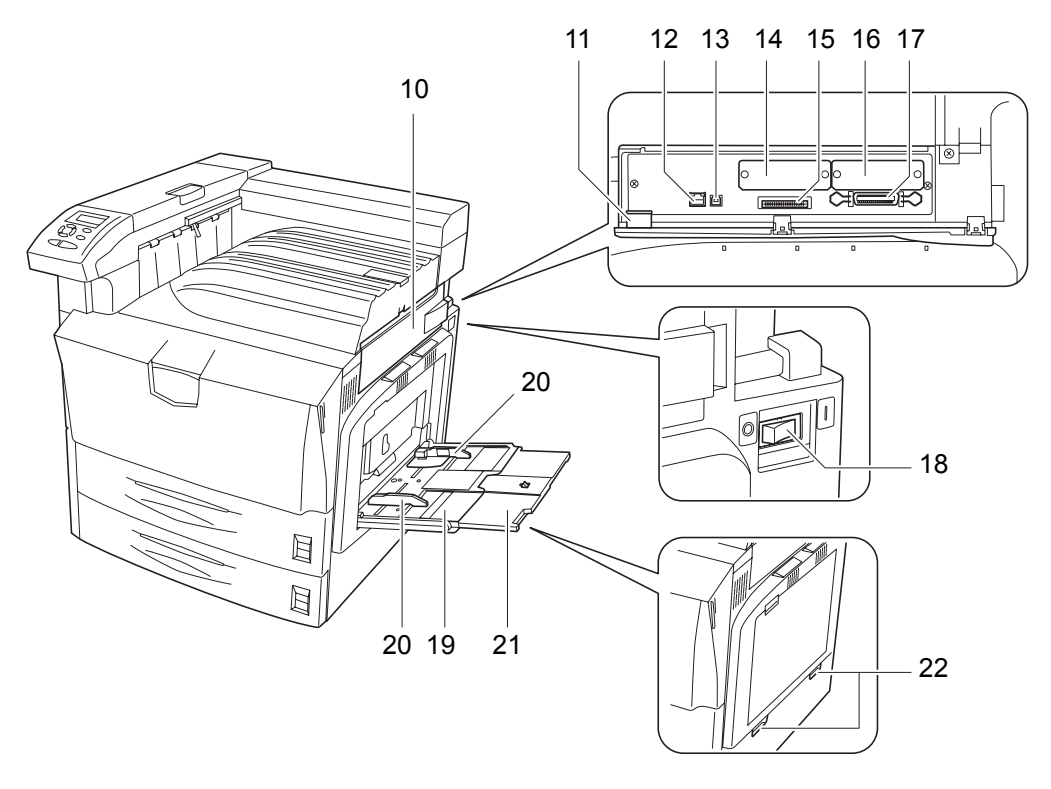

- 10 インタフェースカバー
- 11 メモリカードカバー
- 12 ネットワークインタフェースコネクタ
- 13 USB インタフェースコネクタ
- 14 オプションインタフェースカードスロット (OPT)
- 15 メモリカードスロット
- 16 ハードディスク用スロット (HDD)
- 17 パラレルインタフェースコネクタ
- 18 メインスイッチ
- 19 手差しトレイ
- 20 スライダ
- 21 手差し補助トレイ
- 22 搬出用取っ手

## プリンタ内部

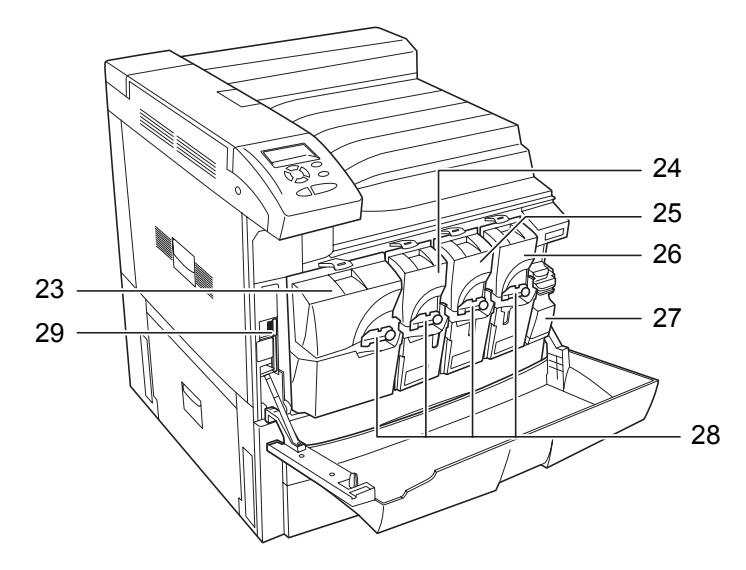

- 23 トナーコンテナ(黒)
- 24 トナーコンテナ (イエロー)
- 25 トナーコンテナ (シアン)
- 26 トナーコンテナ (マゼンタ)
- 27 廃棄トナーボックス
- 28 トナーコンテナロックレバー
- 29 清掃ブラシ

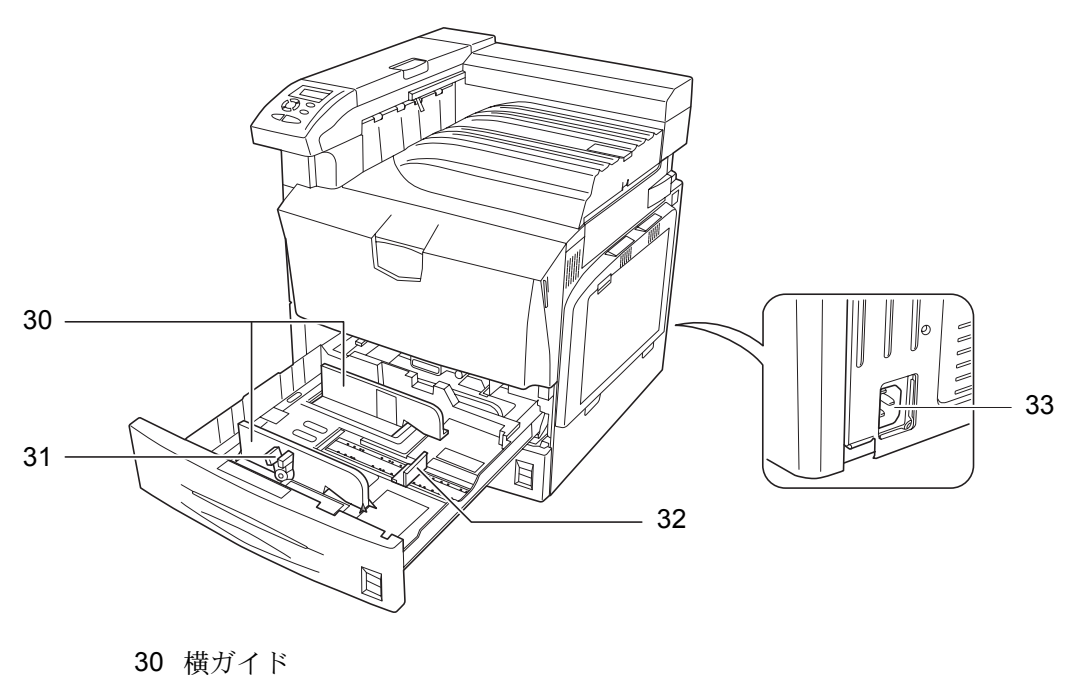

31 横サイズ変更つまみ
32 縦ガイド
33 電源コネクタ

操作パネル

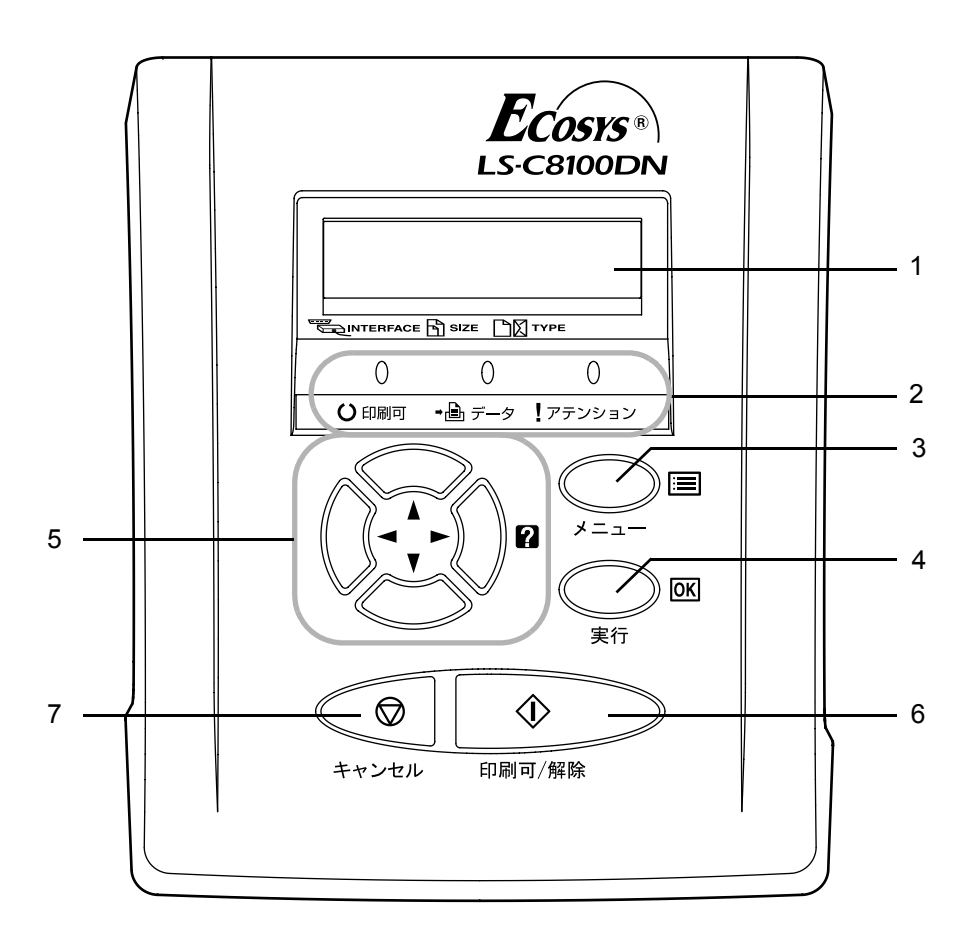

- 1 メッセージディスプレイ
- 2 インジケータ
- 3 [メニュー] キー
- 4 [実行] キー
- 5 矢印キー
- 6 [印刷可/解除] キー
- 7 [キャンセル] キー

## 2 使用前の準備

この章では、本機をネットワークで使用する前に必要な設定と、プリンタドライバのインストールについて説明します。

- ネットワークの設定 ...2-2
- プリンタドライバのインストール ....2-7
- アプリケーションからの印刷 ...2-9

## ネットワークの設定

本機は TCP/IP、IPX/SPX、NetBEUI、および AppleTalk プロトコルに対応しています。 さらにオプションインタフェースカードスロット(OPT)に、オプションのネットワー クカードを装着できます。

オプションのネットワークカードについては、ネットワークインタフェースカードの**使** 用説明書を参照してください。

- 1 [メニュー] キーを押します。
- 2 「インタフェース >」が表示されるまで、▲ または ▼ キーを押します。「パラレル」 (初期設定)、「USB」、「ネットワーク」、または「オプション」のいずれかが表示され、 現在選択されているインタフェースを示します。
- 3 [実行] キーを押します。「?」が点滅します。

 イ「ネットワーク」が表示されるまで、▲ または ▼ キーを 押します。
 オプションのネットワークカードを設定する場合は、「オ プション」が表示されるまで、▲ または ▼ キーを押しま

**5** もう一度、**[実行]** キーを押します。

す。

6 ▶ キーを押します。▲ または ▼ キーを押すごとに、次のように表示が変わります。次の 説明を参考にして設定します。

| インタフェース |  |
|---------|--|
| ? パラレル  |  |
|         |  |

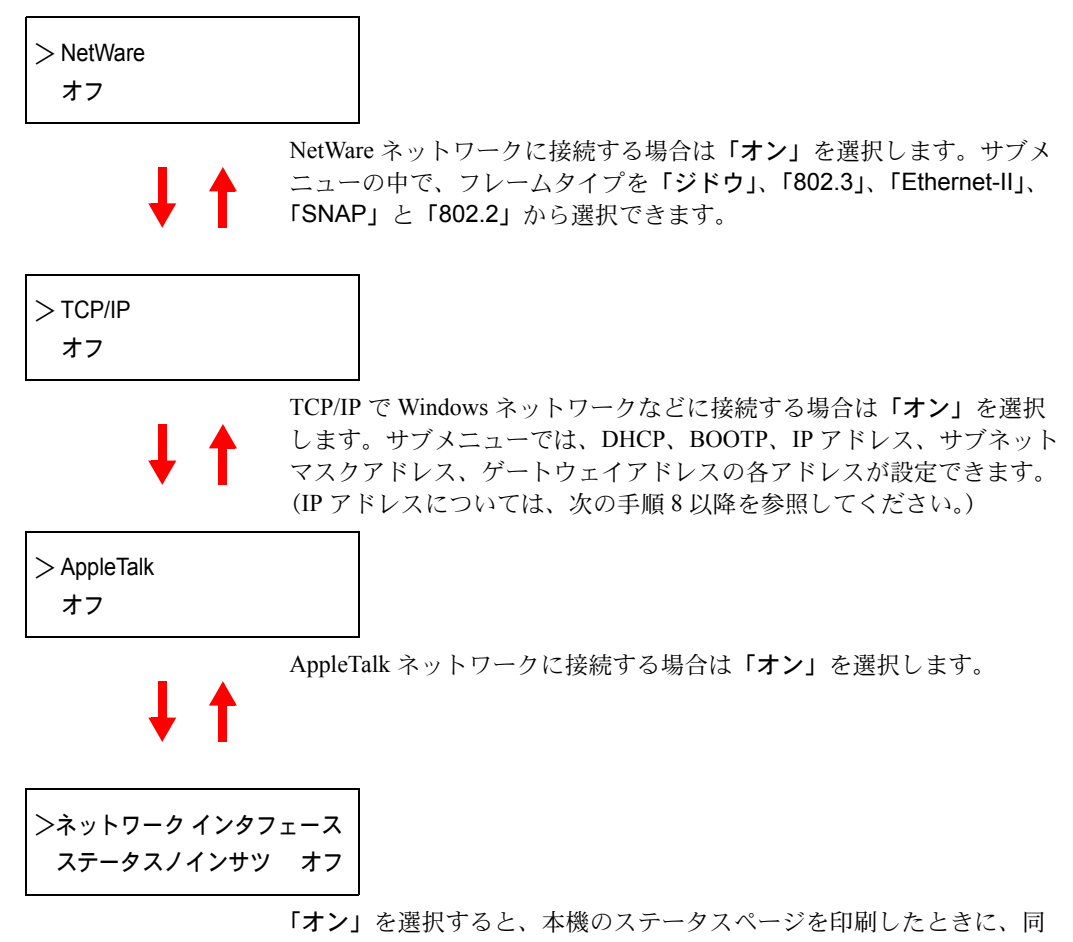

「オン」を選択すると、本機のステータスページを印刷したときに、同時にネットワークステータスページが印刷されます。詳しくは、使用説明書応用編2操作パネル(操作パネルの使いかた)を参照してください。

7 ここでは例としてネットワークに本機を接続するために、 TCP/IP プロトコルを有効にする手順を説明します。同様 の手順で「NetWare」や「AppleTalk」を選択できます。

> TCP/IP > オン

「TCP/IP」が「オフ」の場合は、[実行] キーを押し、▲ または ▼ キーで「オン」を選択して、もう一度[実行] キーを押します。 8

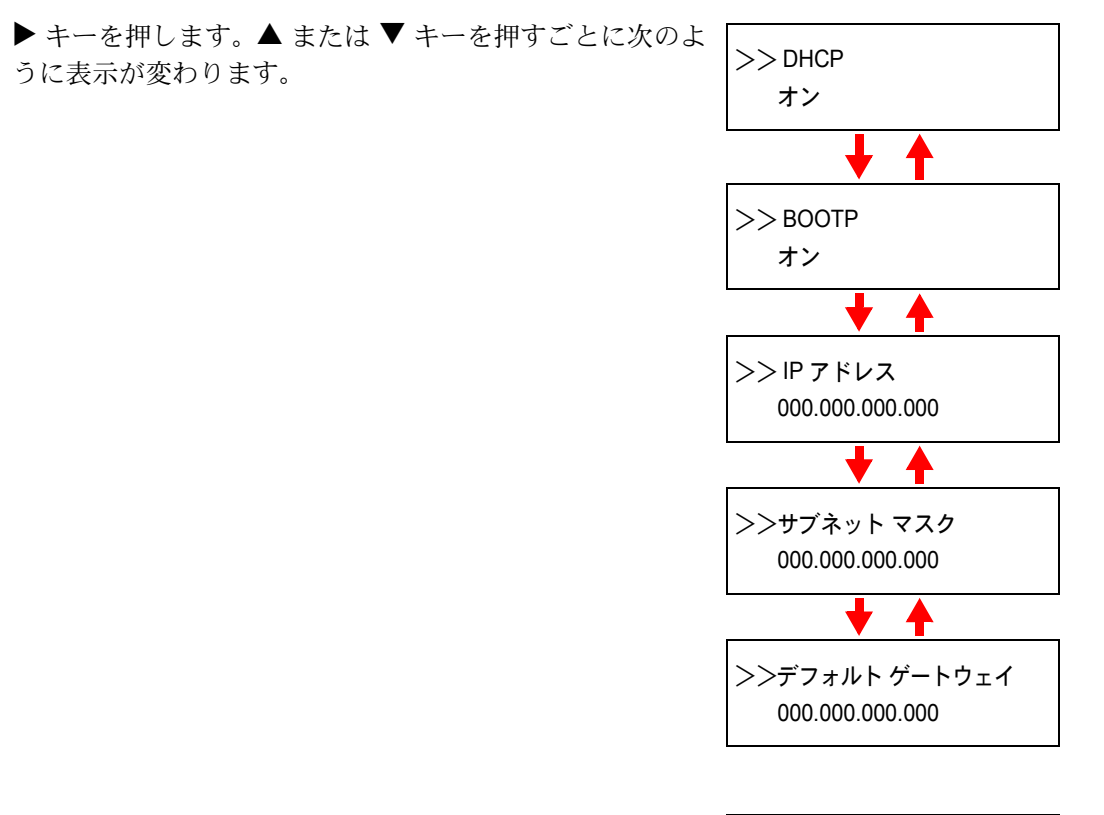

9 設定する項目を表示させ [実行] キーを押します。
 「DHCP」を設定中は、「?」が点滅します。「IP アドレス」
 や「サブネット マスク」、「デフォルト ゲートウェイ」の
 設定中は、カーソル(\_)が点滅します。

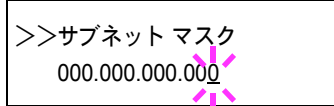

**10** 「DHCP」の設定は、▲ または ▼ キーで「オン」または「オフ」を選択します。

「IP アドレス」や「サブネット マスク」、「デフォルト ゲートウェイ」の設定は、▲ または ▼ キーで、カーソルが点滅している場所の数字(000 から 255)を変更してください。 ◀ または ▶ キーを使ってカーソルを左右に移動させることができます。

設定するネットワークアドレスは、ネットワーク管理者に確認してください。

- 11 [実行] キーを押します。
- **12** [メニュー] キーを押します。メッセージディスプレイは「プリント デキマス」に戻り ます。

使用前の準備

ネットワークステータスページの印刷

ステータスページを印刷した際に、続けてネットワークステータスページも印刷できま す。ネットワークステータスページでは、ネットワークインタフェースのファームウェ アバージョンやネットワークアドレス、ネットワークプロトコル等の情報を確認できま す。初期設定は「**オフ**」(印刷しない)です。

参考:オプションのネットワークインタフェースカードによっては、ネットワークス テータスページを印刷しない場合があります。詳しくは、ネットワークインタフェース カードの使用説明書を参照してください。

次の手順で設定します。

- 1 [メニュー] キーを押します。
- **2** 「インタフェース >」が表示されるまで、▲ または ▼ キーを押します。
- 3 [実行] キーを押すと、「?」が点滅します。
- 4 「ネットワーク」が表示されるまで、▲ または ▼ キーを 押します。
- **5** もう一度、**[実行]** キーを押します。「?」が消えます。
- 6 ▶ キーを押します。次に、「>ネットワーク インタフェース ステータス / インサツ」 が表示されるまで、▲ または ▼ キーを押します。
- 7 [実行] キーを押します。「?」が点滅します。

| 8 | ▲ または ▼ キーを押して、「 <b>オン」</b> または「オフ」を選択 |
|---|----------------------------------------|
|   | します。                                   |

| トラットローク インタフェース |
|-----------------|
|                 |
| ステーダス ノインサツ? オン |

>ネットワーク インタフェース ステータス ノ インサツ? オフ

- **9 [実行]** キーを押します。
- **10** [メニュー] キーを押します。メッセージディスプレイは「プリント デキマス」に戻ります。

| インタフェース |  |
|---------|--|
| ? パラレル  |  |

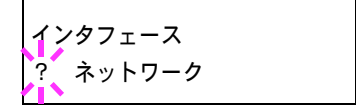

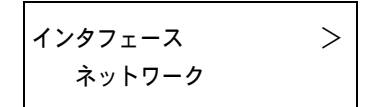

ネットワークステータスページの見本

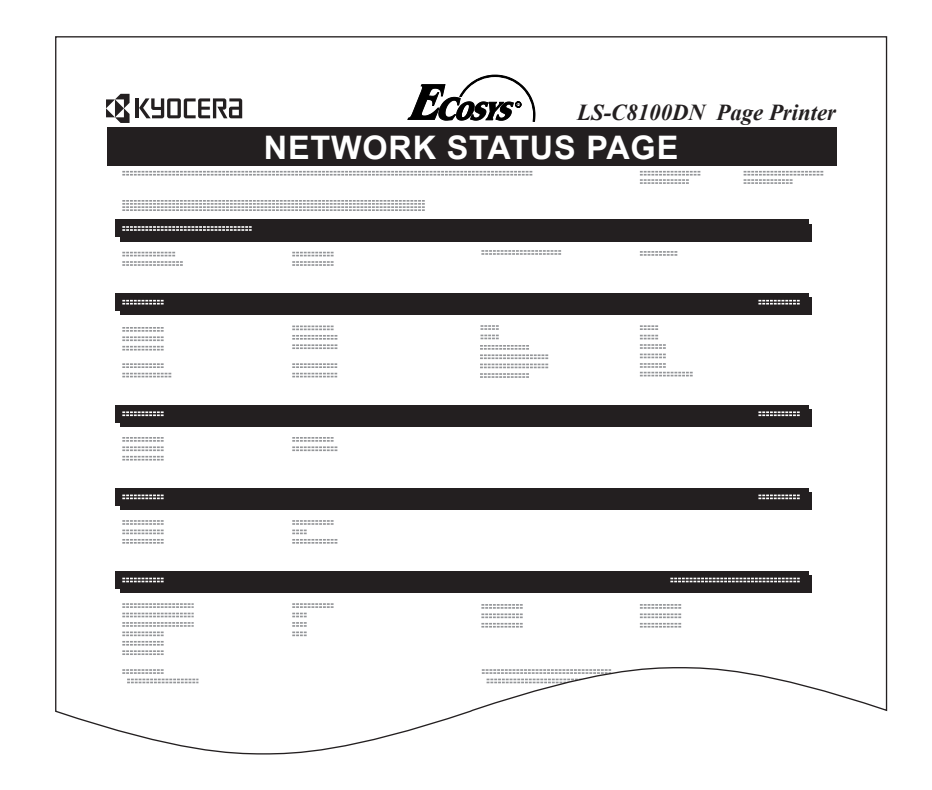

## プリンタドライバのインストール

インストールガイドにしたがって本機に PC と電源を接続し、プリンタドライバをイン ストールします。プリンタドライバは、アプリケーションで作成したデータを印刷する ために必要です。使用方法については、CD-ROM 収録の KX プリンタドライバ操作手順 書を参照してください。

## Windows へのインストール

ネットワークインタフェースまたは USB インタフェース接続の場合

- **1** PC の電源を入れ、Windows を起動します。
- 付属の CD-ROM (Software Library) を、PC の 光学ドライブにセットします。

しばらくすると、CD-ROM の使用許諾画面が表示されます。使用許諾を表示をクリックして内容を確認したあと、同意するをクリックします。 メインメニューが表示されます。

CD-ROM を入れても使用許諾画面が表示されな

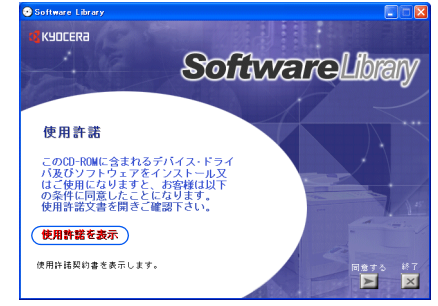

い場合は、Windows のエクスプローラから CD-ROM のルートディレクトリを開き、Setup.exe をダブルクリックしてください。

- **3** プラグアンドプレイによって、新しいハードウェアの検索ウィザードの画面が表示された場合は、キャンセルをクリックします。
- 4 ドライバのインストールをクリックし、画面の 表示にしたがって、プリンタドライバをインス トールします。

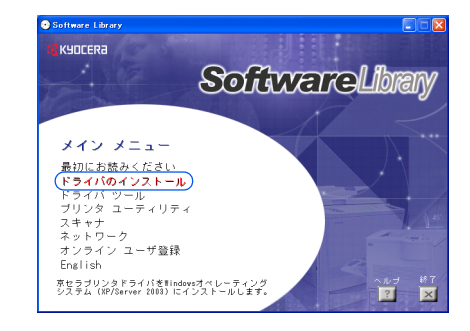

#### パラレルインタフェース接続の場合

- **1** PC の電源を入れ、Windows を起動します。
- **2** 付属の CD-ROM (Software Library) を、PC の光学ドライブにセットします。CD-ROM の使用許諾画面が表示されますが、**終了**を押してこの画面を閉じます。

3 プラグアンドプレイによって、新しいハード ウェアの検索ウィザードが表示されます。ソフ トウェアを自動的にインストールする(推奨) を選び、次へをクリックします。

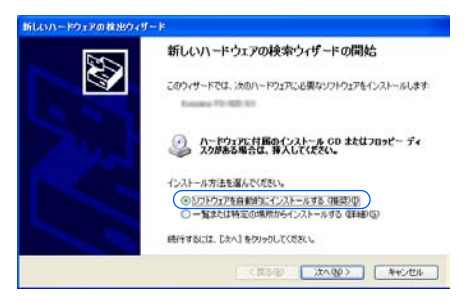

4 次の場所で最適のドライバを検索するを選び、 リムーバブルメディア(フロッピー、CD-ROM など)を検索にチェックマーク(✓)を入れま す。次へをクリックします。

| 新しいハードウェア                                           | の検出ウィザード                                                                              |
|-----------------------------------------------------|---------------------------------------------------------------------------------------|
| 検索とインストー                                            | ールのオブションを選んでください。                                                                     |
| <ul> <li>次の場所<br/>下のチェ<br/>イバがイ</li> </ul>          | 所で最適のドライバを検索する(≦)<br>∞ク ポックスを使って、リムーバブル メディアやローカル パスから検索できます。検索された最適のドラ<br>ンストールされます。 |
|                                                     | Jムーパブル メディア (20-3ピー、CD-ROM など) を検索(型)<br>大の場所を含める(型)                                  |
| <ul> <li>検索した</li> <li>一覧が</li> <li>とは取り</li> </ul> | aいで、インストールするドライバを選択する(Q)<br>Sドライバを選択する(は、このサブションを選びます。選択されたドライバは、ハードウェアに最適のもの<br>ません。 |
|                                                     | 〈戻る(8) 次へ(10) > 「キャンセル」                                                               |

5 OS ごとにプリンタドライバのリストが表示され るので、次のようにプリンタドライバを選択し て次へをクリックします。

Windows 98/Me を使用している場合: drivers\_j\kxdriver\win9x\_me\oemsetup.inf

Windows 2000/XP を使用している場合: drivers\_j\kxdriver\win2x\_xp\oemsetup.inf

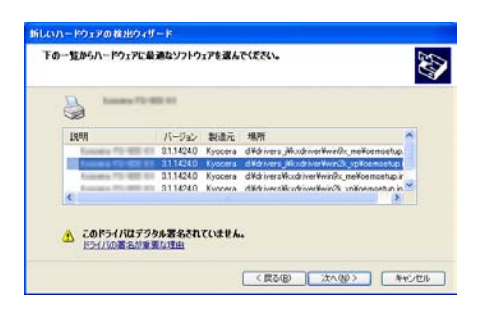

**6** 表示されるウィザードの画面にしたがって、プリンタドライバをインストールします。

### Macintosh へのインストール

- 1 本機と Macintosh の電源を入れます。
- **2** 付属の CD-ROM (Software Library) を光学ドライブへセットします。
- **3** CD-ROM アイコンをダブルクリックします。
- **4** 使用している OS のバージョンにあわせて、OS X または OS 9.x and Earlier をダブルク リックします。
- 5 Kyocera OS X Japanese x.x または Kyocera Japanese x.x をダブルクリックします。プ リンタドライバのインストールプログラムが起動します。
- 6 インストールプログラムの表示にしたがってプリンタドライバをインストールします。
## アプリケーションからの印刷

次の手順で、アプリケーションで作成した文書を印刷できます。

- 1 給紙カセットに用紙を入れます。
- **2** アプリケーションのファイルメニューから印刷を選択します。印刷ダイアログボックス が表示されます。
- **3** プリンタのリストから印刷するプリンタを選択します。
- 4 印刷したい部数を部数に入力します。
- **5** OK をクリックします。印刷が始まります。

参考:プリンタドライバのその他の機能については、KX プリンタドライバ操作手順書 を参照してください。

# 3 日常のメンテナンス

この章では、用紙の補給、トナーコンテナの交換、プリンタ内部の清掃方法について説 明します。

- 用紙の補給 ...3-2
- ・ トナーコンテナの交換…3-7
- プリンタの清掃 ...3-12

# 用紙の補給

本機は2段の給紙カセットと、手差しトレイに用紙をセットできます。

## 給紙カセットの用紙の補給

給紙カセット1はA4以下の普通紙(80g/m<sup>2</sup>) を500枚、B4以上の普通紙(80g/m<sup>2</sup>)を250枚 収納できます。給紙カセット2は普通紙を (80g/m<sup>2</sup>)500枚収納できます。

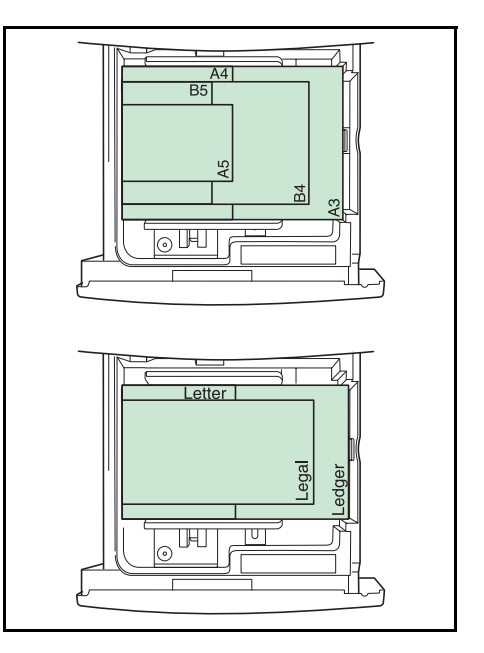

給紙カセットや手差しトレイに用紙をセットす る際は、図のように用紙をさばき、平らなとこ ろで用紙の端をよく揃えてください。

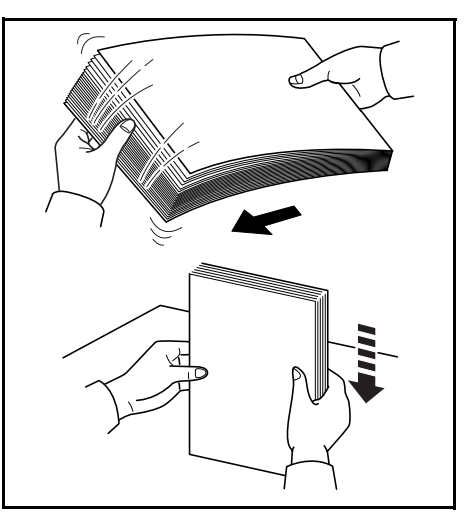

次の手順で、給紙カセットに用紙を補給します。

1 給紙カセットを手前いっぱいに引き出します。

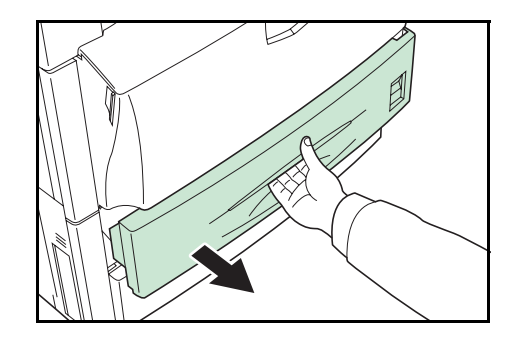

2 縦ガイドを用紙サイズに合わせます。

参考:用紙サイズは給紙カセットに刻印されて います。

- **3** 横サイズ変更つまみを持って、横ガイドを用紙 サイズに合わせます。

参考:用紙サイズは給紙カセットに刻印されて います。

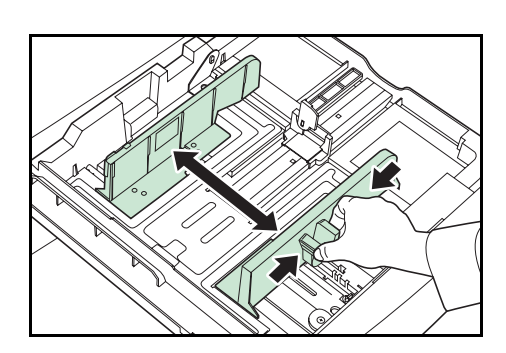

給紙カセット1にA4以下のサイズの用紙をセッ トする場合は、イラストのように縦ガイドの補 助レバーを立てます。

4 用紙を給紙カセットの左端に揃えてセットします。

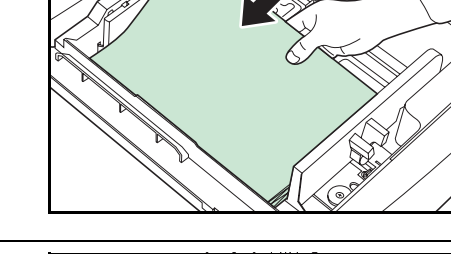

**重要**:縦サイズおよび横サイズのガイドがしっかりと用紙に当たっているか確認し、隙間があるときは縦ガイドまたは横ガイドをセットしなおしてください。紙づまりの原因となります。

紙に折れ等がないようにセットしてください。 紙づまりの原因となります。

用紙は、用紙上限表示を超えないようにセット してください。紙づまりの原因となります。

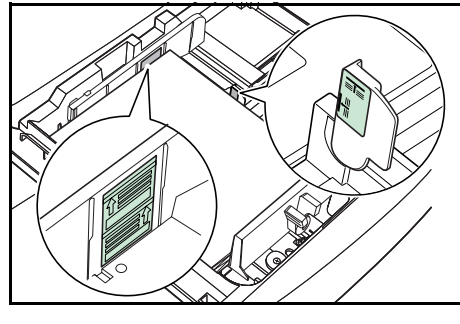

5 セットした用紙サイズを示す、付属の用紙シー トをセットします。

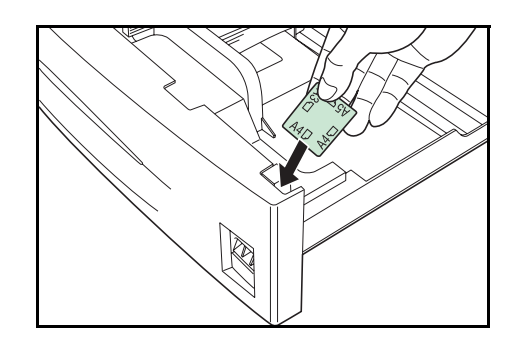

6 給紙カセットを静かに奥まで押し込みます。

#### 手差しトレイの用紙の補給

普通紙や再生紙の他、特殊紙( $60 \sim 220 \text{ g/m}^2$ )をセットすることができます。A4以下の普通紙( $80 \text{ g/m}^2$ )は100枚、B4以上の普通紙( $80 \text{ g/m}^2$ )は50枚収納できます。OHPフィルムおよび厚い用紙などの特殊紙に印刷するときは、必ず手差しトレイを使用してください。

**重要**:OHP フィルムなどの特殊な用紙に印刷する場合は、用紙の種類設定を正しく行っ て印刷してください。詳しくは**使用説明書 応用編 2 操作パネル(用紙の設定)**を参照し てください。

次の手順で、手差しトレイに用紙を補給します。

1 手差しトレイを開けます。

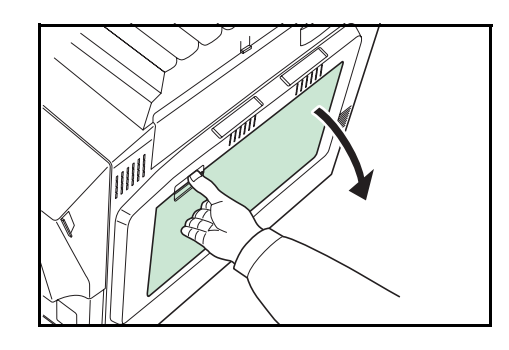

A4R 以上の用紙をセットするときは、手差し補助トレイを伸ばします。

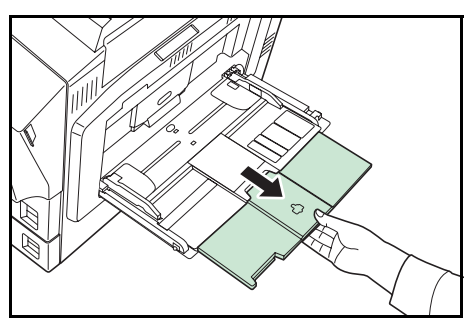

**2** セットする用紙の幅にスライダを合わせます。

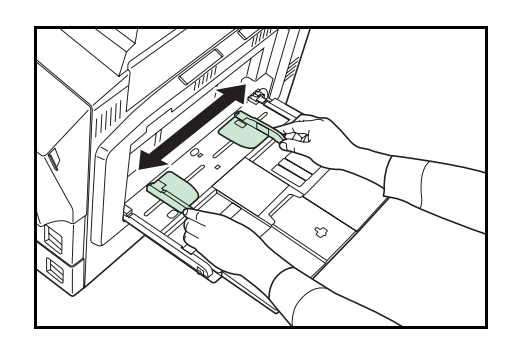

**3** 用紙をスライダに沿わせて、止まる位置まで挿入します。

スライダが用紙の端に当たっているか確認しま す。

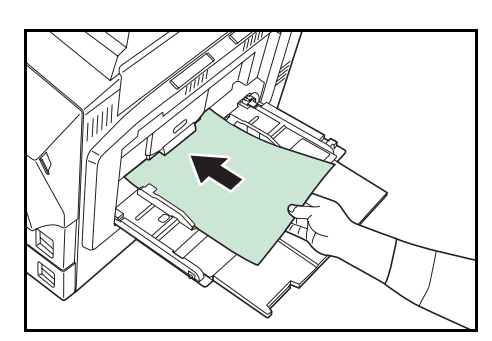

**重要**:はがきや厚紙など反っている用紙は、必 ず反りを直してから使用してください。紙質に よっては給紙されない場合があります。

手差しトレイは、使用するときのみ用紙をセッ トしてください。

用紙は、用紙上限表示を超えないようにセット してください。紙づまりの原因となります。

封筒をセットするときは開封部を閉じたまま、 印刷する面を上にしてください。開封部が手前 側または右側になるように、スライダに沿わせ て止まる位置まで挿入します。

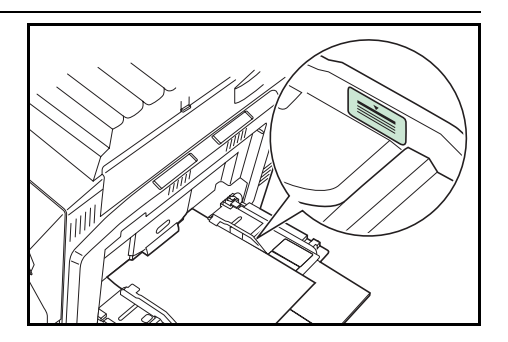

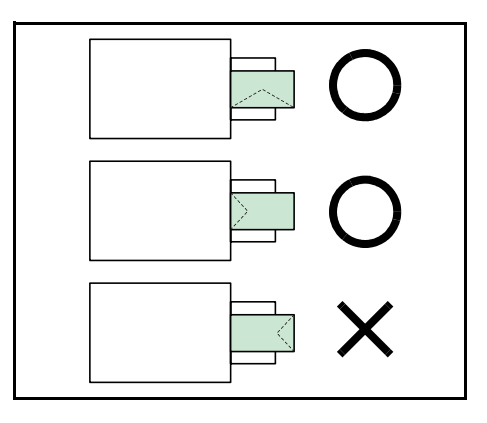

## ペーパーフィーダ PF-750(オプション)の用紙の補給

オプションのペーパーフィーダ PF-750 には、A4 または B5 の普通紙(80 g/m<sup>2</sup>)を 3000 枚収納することができます。(収納サイズの調整はサービス担当者が行います。)

次の手順で、ペーパーフィーダに用紙を補給します。

1 ペーパーフィーダの給紙カセットを手前いっぱ いに引き出します。

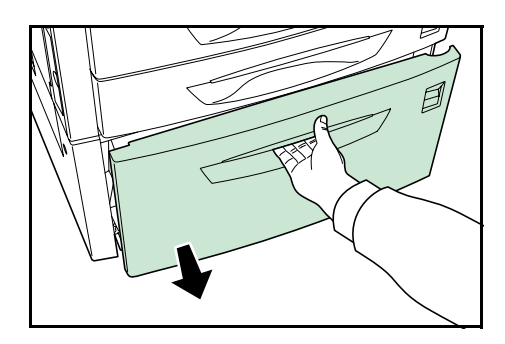

**2** 用紙を給紙カセットの中央に揃えて、セットします。

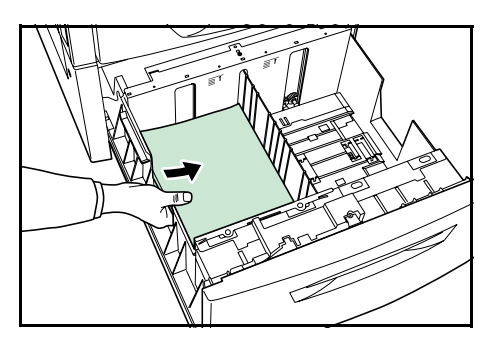

参考:紙に折れ等がないようにセットしてくだ さい。紙づまりの原因となります。

用紙は、用紙上限表示を超えないようにセット してください。

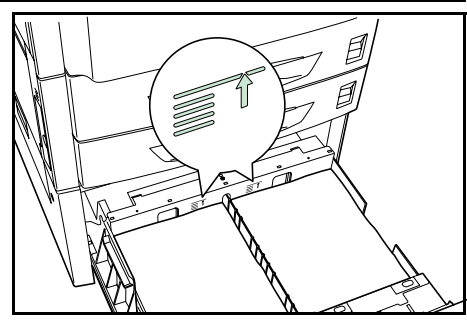

3 給紙カセットを静かに奥まで押し込みます。

## トナーコンテナの交換

トナーが残り少なくなると、メッセージディスプレイに「トナーガスクナクナリマシタ C, M, Y, K」が表示されます。このメッセージの表示後もそのまま印刷を続けることが可 能ですが、一定枚数の印刷を行うと「トナーヲ コウカンシテクダサイ C, M, Y, K」が表 示されて、プリンタは停止します。最初のメッセージが表示されたら早めにトナーキッ トを準備してください。

#### トナーコンテナの交換時期

トナーコンテナは、ブラック(K)で約15,000 イメージ、カラー(C/M/Y)で約7,000 イメージ印刷するごとに交換する必要があります(A4/印刷率約5%)。

参考:プリンタに付属しているトナーコンテナでは、上記と同じ条件でブラック(K) が約7,500 イメージ、カラー(C/M/Y)が約3,500 イメージです。

#### トナーキットの内容

- トナーコンテナ
- 廃棄トナーボックス
- 清掃用布
- 廃棄用ポリ袋:2枚(古いトナーコンテナおよび廃棄トナーボックスを入れてください。)
- 説明書

**重要:**トナーコンテナの交換の際には、フロッピーディスクなどを近くに置かないでく ださい。

トナーコンテナの交換後は、プリンタ内部の清掃を行ってください。詳しくは 3-12 ページのプリンタの清掃を参照してください。

プリンタのトラブル防止や、末永くプリンタをご使用いただくため、純正トナーキット をご使用ください。純正トナーキット以外を使用した場合は、プリンタの品質を損なう などのトラブルの原因となります。

参考:本製品のトナーコンテナに装着されているメモリチップは、お客様の利便性の向 上、使用済みトナーコンテナ・リサイクルシステムの運用、および新製品の企画・開発 のために必要な情報を収集・蓄積します。この収集・蓄積される情報には、特定の個人 を識別することができる情報は含まれず、匿名情報のまま上記の目的に利用されます。

#### トナーコンテナの交換方法

トナーコンテナの交換の際は、最初に必要なトナーコンテナの色を確認してください。 次の例は、ブラック(K)のトナーコンテナの交換手順です。

トナーコンテナの交換時は、合わせて廃棄トナーボックスも交換してください。

参考:トナーコンテナの交換は、プリンタの電源を入れたまま行えます。

1 前カバーを開けます。

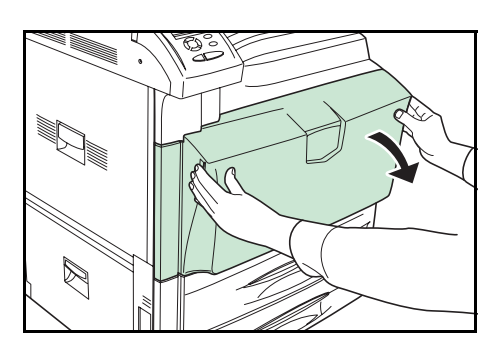

2 トナーコンテナロックレバーを回して縦にします。

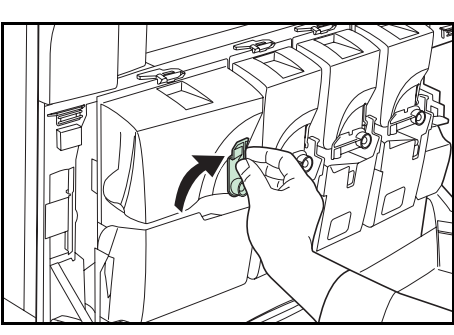

3 トナーコンテナ上部のクリップ(A)を押し上げ て、トナーコンテナを手前に倒します。

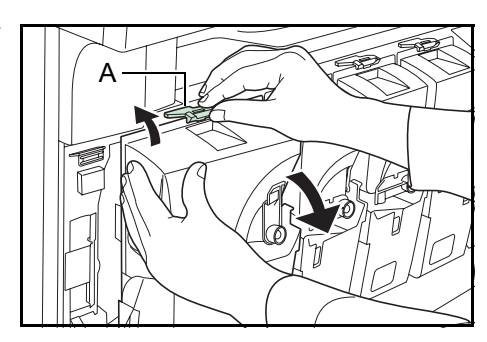

**4** トナーコンテナを上に引き出します。

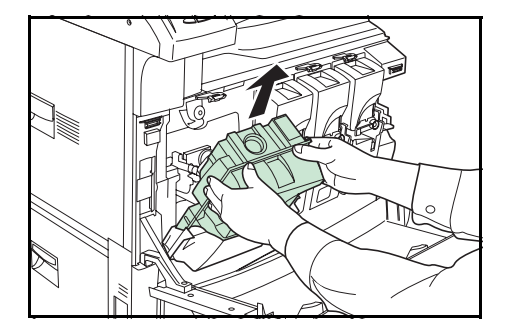

5 古いトナーコンテナのうら側に付いている キャップで回収口をふさぎます。

れます。

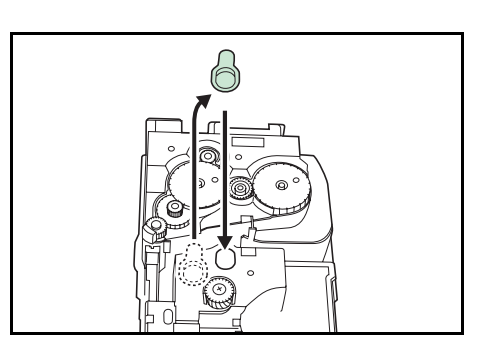

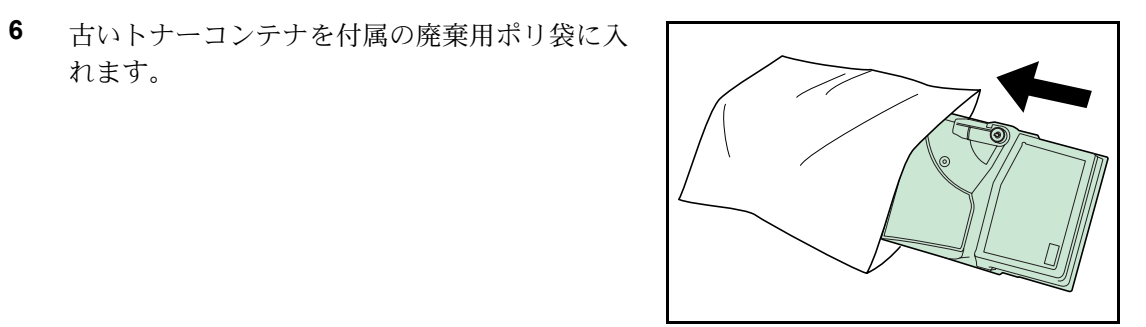

- 7 新しいトナーコンテナを箱から取り出します。
- 8 トナーコンテナロックレバーが上側になるよう にトナーコンテナを持ち、水平にして、上の側 面を10回以上叩きます。

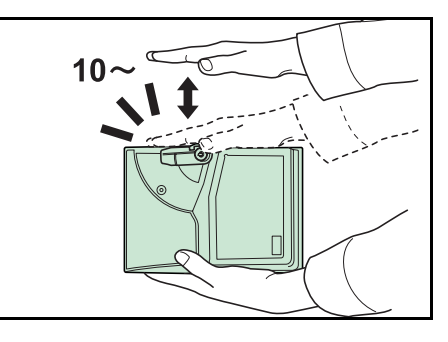

9 トナーコンテナを両手に持ち、縦にして上下に 10回以上強く振ります。

**重要**:トナーコンテナを十分に振らずに機械に セットした場合は、トナー補給不足によりエ ラーが発生することがあります。

10 新しいトナーコンテナをセットします。

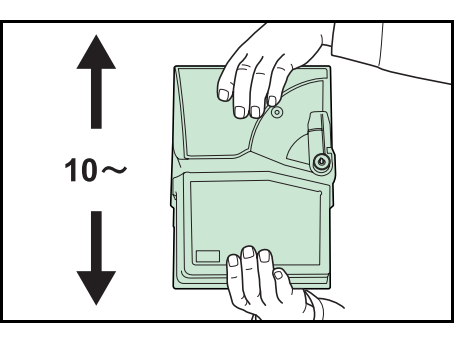

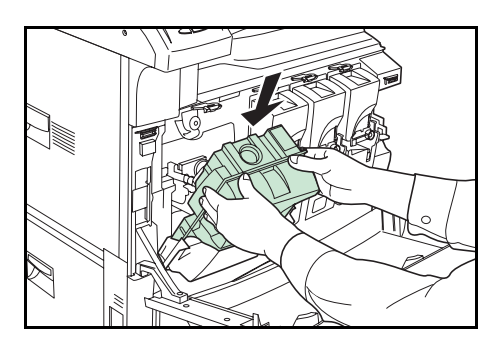

11 トナーコンテナ上部を押し込みます。正しい位置にセットされるとカチッと音がしてロックされます。

12 トナーコンテナロックレバーを回して、元の位

他の色のトナーも、同様の手順で交換できます。

置に戻します。

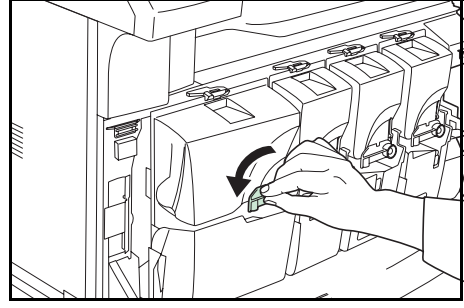

13 廃棄トナーボックスの解除レバー (B) を押し て、ゆっくりと廃棄トナーボックスを取り出し ます。

> 参考:取り出した古い廃棄トナーボックスは、 逆さまにしないでください。

**14** 古い廃棄トナーボックスに、イラストのように キャップをします。

**15** 古い廃棄トナーボックスを付属の廃棄用ポリ袋 に入れます。

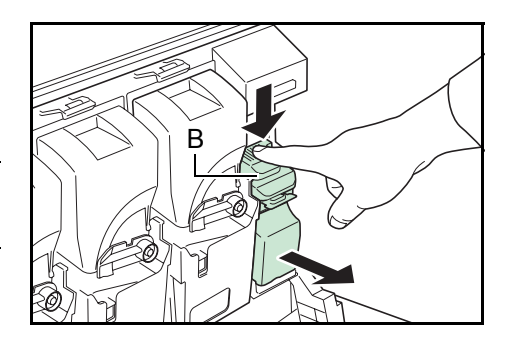

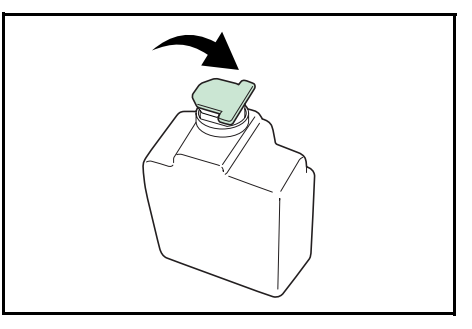

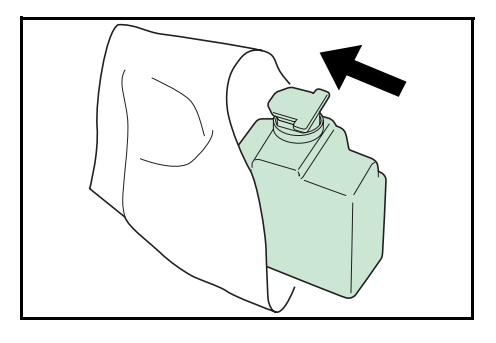

**16** 新しい廃棄トナーボックスのキャップを開けます。

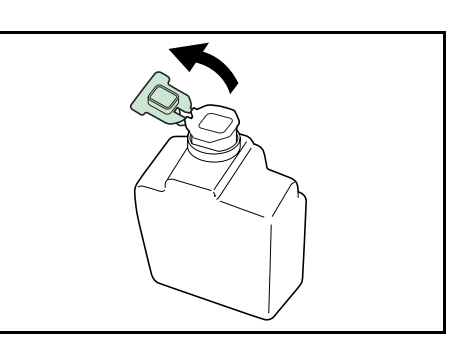

17 新しい廃棄トナーボックスをセットします。

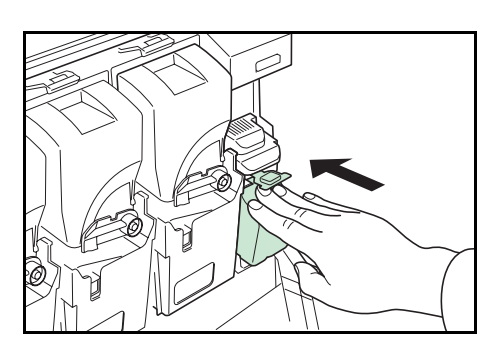

18 前カバーを閉めます。

トナーコンテナの交換後は、3-12ページのプリンタの清掃を参照して、プリンタを清掃 してください。

参考:京セラミタでは環境問題を考慮し、使用済みトナーコンテナの無償回収を実施しております。詳しくは、トナーキットに同梱されている「トナーコンテナ引き取り回収依頼書」または京セラミタ株式会社のホームページを参照してください。 http://www.kyoceramita.co.jp/support/

## プリンタの清掃

最良の印刷品質を保つために、トナーコンテナや廃棄トナーボックスの交換時は、プリ ンタ内部を清掃してください。

1 前カバーを開けます。

2 清掃ブラシを取り外します。

3 左カバー1を開けます。

4 両面ユニット A1 を開けます。

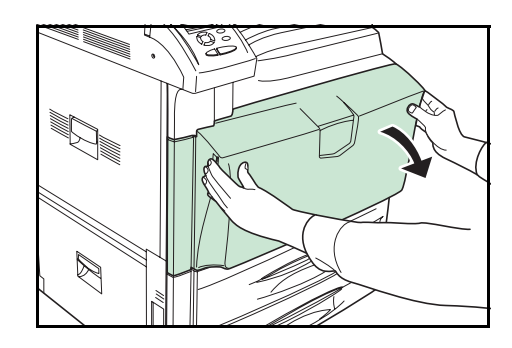

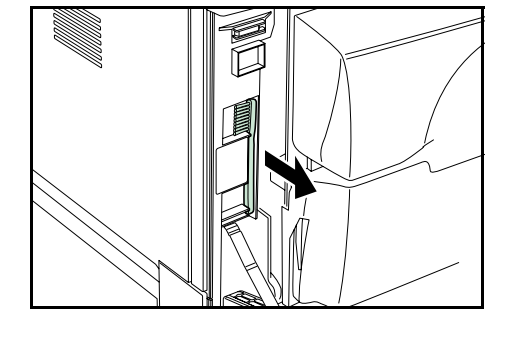

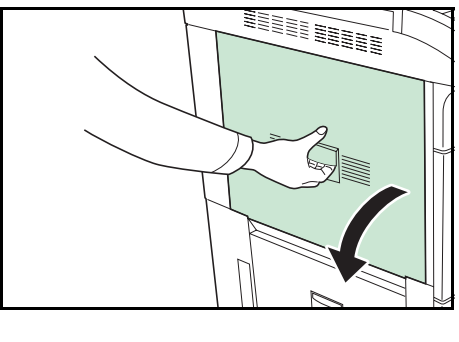

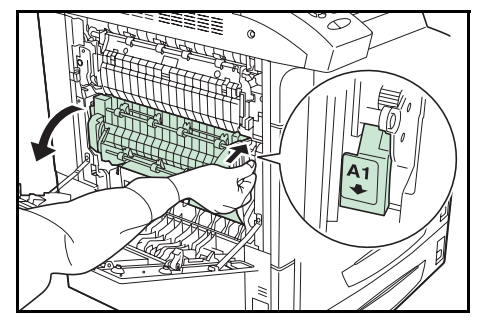

5 図のようにブラシをセパレータ部に沿って左右 に動かし、セパレータ部の汚れを取り除きます。

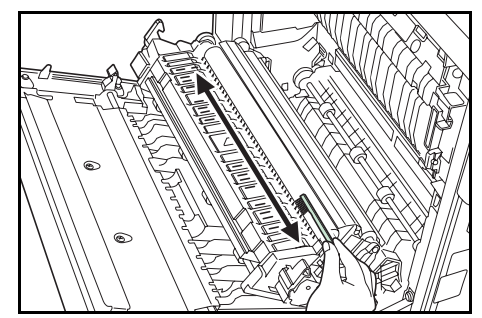

6 両面ユニットA1、左カバー1を閉めます。

**重要**: 左カバー1を閉めるときは、指定の箇所 を押して、確実に閉めてください。

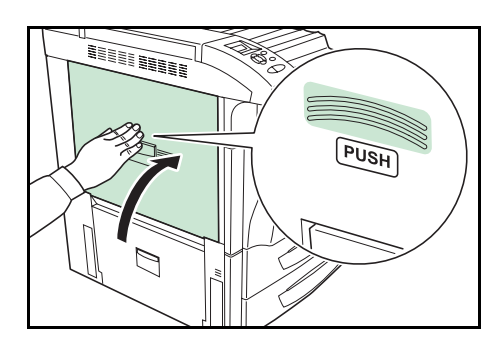

7 清掃ブラシを元の位置に戻して、前カバーを閉めます。

# 4 困ったときは

この章では、トラブルが発生したときの対処方法を説明します。

- 一般的な問題について ... 4-2 ページ
- 印刷品質の問題 ...4-3 ページ
- エラーメッセージ ...4-6 ページ
- 紙づまりの処置 ...4-12 ページ

# 一般的な問題について

問題と見られる症状の中には、お客様ご自身で解決できるものが少なくありません。こ こでは、このような問題に対する処置方法について説明します。プリンタに何らかの問 題が発生した場合は、故障とお考えになる前に次のチェックを行ってみてください。

| 現象                                           | 確認事項                                     | 処置                                                                                                    |  |  |
|----------------------------------------------|------------------------------------------|----------------------------------------------------------------------------------------------------|--|--|
| 印刷品質が悪い。                                     | 4-3 ページの <b>印刷品質の問題</b> を参照してください。       |                                                                                                    |  |  |
| 用紙がつまった。                                     | 4-12 ページの <b>紙づまりの処置</b> を参照してくだ         | さい。                                                                                                    |  |  |
| 電源を入れても、操作パネ<br>ルに何も表示されず、ファ<br>ンの回る音もしない。   | 電源コードがプリンタとコンセントに差し込<br>まれているか、確認してください。 | 電源を一度切ってから、電源コードを確実<br>に差し込み、もう一度電源を入れなおして<br>ください。                                                                                |  |  |
|                                              | 電源スイッチがオン(丨)の位置になってい<br>るか確認してください。      | 電源スイッチをオン( )の位置にしてく<br>ださい。                                                                                                    |  |  |
| ステータスページは正常に<br>印刷するが、コンピュータ<br>からのデータが正常に印刷 | 接続しているケーブルを確認してください。                     | 接続しているケーブルを両端とも確実に接<br>続してください。ケーブルを別のものと交<br>換してみてください。                                                                           |  |  |
| されない。                                        |                                          | インタフェースの仕様については、 <b>使用説<br/>明書 応用編 付録(インタフェース)</b> を参照<br>してください。                                                                  |  |  |
|                                              | プログラムファイルや、アプリケーションソ<br>フトを調べてみてください。    | 別のファイルを印刷してみてください。ま<br>たは、別のアプリケーションで印刷してみ<br>てください。ある一定のファイルやアプリ<br>ケーションのみに問題が発生するようであ<br>れば、そのアプリケーションソフトのプリ<br>ンタ設定等を確認してください。 |  |  |

さらに、次の点を確認してください。

- プリンタに接続しているコンピュータを再起動してください。
- 最新バージョンのプリンタドライバを使用してください。京セラミタ株式会社のホームページからダウンロードできます。 http://www.kyoceramita.co.jp/download/

以上のチェックを行ってみても、問題が解決されない場合は、お買い求めの京セラミタ ジャパン株式会社正規特約店、または弊社お客様相談窓口にご連絡ください。電話番号 は最終ページを参照してください。

# 印刷品質の問題

**ABC** 

123

印刷品質の問題には、印刷ムラなどさまざまな症状があります。ここではそれぞれの症 状に応じた処置の方法を説明します。ここで説明する処置を行っても問題が解決されな い場合は、お買い求めの京セラミタジャパン株式会社正規特約店、または弊社お客様相 談窓口にご連絡ください。電話番号は最終ページを参照してください。

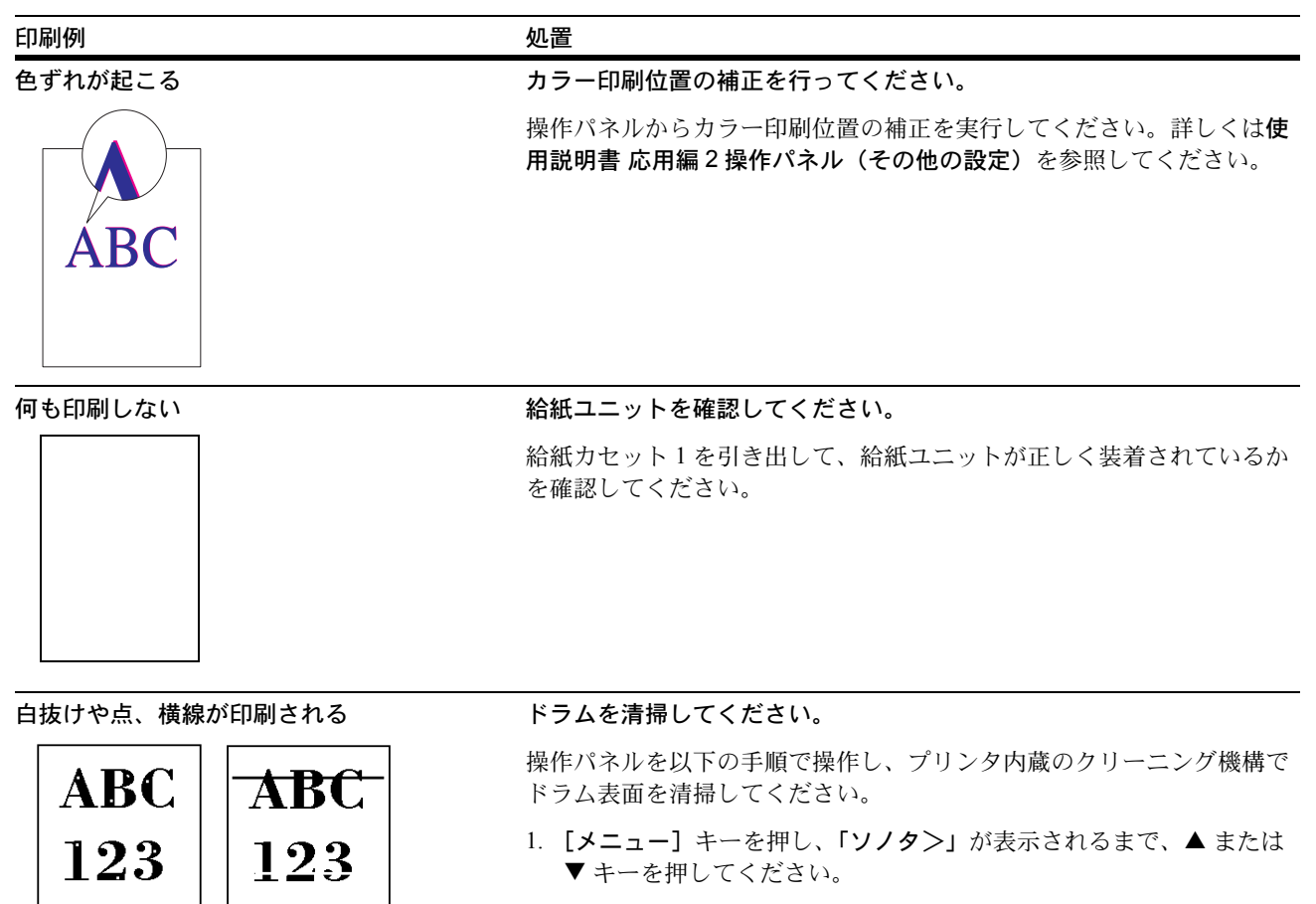

- 2. ▶ キーを押し、「>サービス>」が表示されるまで、▲ または ▼ キーを押してください。
- 3. ▶ キーを押し、「>>ドラム」が表示されるまで、▲ または ▼ キー を押してください。
- 4. [実行] キーを2度押してください。

「シバラクオマチクダサイ」が表示され、ドラムが約100秒間回転 します。クリーニングが終了するとメッセージディスプレイは「プ リントデキマス」に戻ります。

セパレータを清掃してください。

プリンタの左カバー1を開けて、清掃ブラシでセパレータ部を清掃して ください。詳しくは 3-12 ページのプリンタの清掃を参照してください。

| 印刷例                                   |                                                                                                    |
|---------------------------------------|----------------------------------------------------------------------------------------------------|
| 白の縦線が入る                               | レーザスキャナユニットを清掃してください。                                                                                                    |
| ABC                                   | 操作パネルを以下の手順で操作し、プリンタ内蔵のクリーニング機構で<br>レーザスキャナユニットを清掃してください。                                                                 |
| 123                                   | <ol> <li>[メニュー] キーを押し、「ソノタ&gt;」が表示されるまで、▲ または<br/>▼ キーを押してください。</li> </ol>                                                |
|                                       | <ol> <li>キーを押し、「&gt;サービス&gt;」が表示されるまで、▲ または ▼<br/>キーを押してください。</li> </ol>                                                  |
|                                       | <ol> <li>キーを押し、「&gt;&gt; LSU」が表示されるまで、▲ または ▼ キーを<br/>押してください。</li> </ol>                                                 |
|                                       | 4. [実行] キーを2度押してください。                                                                                                    |
|                                       | <b>「シバラク オマチクダサイ」</b> が表示され、約 10 秒間清掃が行われま<br>す。クリーニングが終了するとメッセージディスプレイは <b>「プリン</b><br>ト <b>デキマス」</b> に戻ります。             |
| 画像が薄い、またはぼやけ                          | 操作パネルを確認してください。                                                                                                    |
| ABC         A           123         1 | <ul> <li>・「トナーガスクナクナリマシタ」が表示され、[アテンション] インジケータが点灯しているときは、新しいトナーコンテナに交換してください。詳しくは 3-7 ページのトナーコンテナの交換を参照してください。</li> </ul> |
|                                       | ・ 用紙種類の設定が正しいか確認してください。                                                                                                   |
|                                       | 現像器を清掃してください。                                                                                                    |
| ABC                                   | 操作パネルを以下の手順で操作し、プリンタ内蔵のクリーニング機構で<br>現像器を清掃してください。                                                                         |
| 123                                   | <ol> <li>[メニュー] キーを押し、「ソノタ&gt;」が表示されるまで、▲ または<br/>▼ キーを押してください。</li> </ol>                                                |
|                                       | <ol> <li>キーを押し、「&gt;サービス&gt;」が表示されるまで、▲ または ▼<br/>キーを押してください。</li> </ol>                                                  |
|                                       | <ol> <li>キーを押し、「&gt;&gt; DEV-CLN」が表示されるまで、▲ または ▼<br/>キーを押してください。</li> </ol>                                              |
|                                       | 4. [実行] キーを2度押してください。                                                                                                    |
|                                       | <b>「シバラク オマチクダサイ(カラー チョウセイ チュウ)」</b> が表示さ<br>れ、約5分間清掃が行われます。クリーニングが終了するとメッ<br>セージディスプレイは <b>「プリント デキマス」</b> に戻ります。        |

| 背景が一様にうすい色になる  | ドラムを清掃してください。                                                                                                    |
|----------------|----------------------------------------------------------------------------------------------------|
| ABC            | 操作パネルを以下の手順で操作し、プリンタ内蔵のクリーニング機構で<br>ドラム表面を清掃してください。                                                                                   |
| 123            | <ol> <li>[メニュー] キーを押し、「ソノタ&gt;」が表示されるまで、▲ または<br/>▼ キーを押してください。</li> </ol>                                                            |
|                | <ol> <li>キーを押し、「&gt;サービス&gt;」が表示されるまで、▲ または ▼<br/>キーを押してください。</li> </ol>                                                              |
|                | <ol> <li>キーを押し、「&gt;&gt;ドラム」が表示されるまで、▲ または ▼ キー<br/>を押してください。</li> </ol>                                                              |
|                | 4. [実行] キーを2度押してください。                                                                                                    |
|                | <b>「シバラク オマチクダサイ」</b> が表示され、ドラムが約 100 秒間回転<br>します。クリーニングが終了するとメッセージディスプレイは <b>「プ</b><br><b>リント デキマス」</b> に戻ります。                       |
|                | 操作パネルを確認してください。                                                                                                    |
|                | <b>「トナーガスクナクナリマシタ」</b> が表示され、 <b>[アテンション]</b> インジ<br>ケータが点灯しているときは、新しいトナーコンテナに交換してくださ<br>い。詳しくは 3-7 ページの <b>トナーコンテナの交換</b> を参照してください。 |
|                | カラー調整を実行してください。                                                                                                    |
|                | 操作パネルでカラー調整を実行してください。詳しくは <b>使用説明書 応</b><br><b>用編2操作パネル(その他の設定)</b> を参照してください。                                                        |
| 用紙の先端や裏側が汚れる   | プリンタ内部を清掃してください。                                                                                                    |
| ABC<br>123 123 | プリンタの左カバー1を開けて、プリンタ内部が汚れていないか確認し<br>てください。汚れている場合は、トナーキットに付属している清掃用布<br>で清掃してください。                                                    |
| <br>印刷位置がずれる   | アプリケーションソフトまたはドライバの印刷設定が正しいか確認して<br>ください。                                                                                             |
| ABC            | プリスクライブコマンドに誤りがないか確認してください。ある特定の<br>ファイルやプログラムだけで問題が起こる場合は、コマンドのパラメー<br>夕や使い方が間違っている可能性があります。                                         |
|                |                                                                                                    |
| アータと印刷の色味が異なる  | カフー調整を実行してください。                                                                                                    |
|                | 操作パネルでカラー調整を実行してください。詳しくは <b>使用説明書 応</b>                                                                                              |

用編2操作パネル(その他の設定)を参照してください。

## エラーメッセージ

次の表では、お客様で対処可能なメンテナンスメッセージを挙げています。「サービス ヲオヨビクダサイ」または「Call service」が表示された場合はプリンタの電源を切り、 電源コードをコンセントから抜いてお買い求めの京セラミタジャパン株式会社正規特約 店、または弊社お客様相談窓口にご連絡ください。電話番号は最終ページを参照してく ださい。

メッセージとともにブザーが鳴る場合もあります。ブザーを止めるには、**[キャンセル]** キーを押してください。

| メッセージ                             | 処置                                                                                                    |
|-----------------------------------|----------------------------------------------------------------------------------------------------|
| Call service<br>F###              | プリンタコントローラのエラーが発生してプリンタは停止しました。「###」の表示<br>をメモに控え、その後プリンタの電源を切り、電源プラグをコンセントから抜いて<br>お買い求めの京セラミタジャパン株式会社正規特約店、または弊社お客様相談窓口<br>にご連絡ください。電話番号は最終ページを参照してください。                                                                                |
| Call service<br>F000              | プリンタコントローラと操作パネル間のデータのやり取りができません。プリンタ<br>の電源を切り、電源プラグをコンセントから抜いてお買い求めの京セラミタジャパ<br>ン株式会社正規特約店、または弊社お客様相談窓口にご連絡ください。電話番号は<br>最終ページを参照してください。                                                                                                |
| e-MPS ヲホゾンデキマセン<br>カイジョ ヲ オシテクダサイ | e-MPS 機能を使った印刷時に、ハードディスクや RAM ディスクの容量が不足している、またはハードディスク未装着時に RAM ディスクが無効となっているため、印刷できませんでした。[印刷可/解除]キーを押すと、エラーレポートを出力し、印刷可能な状態に戻ります。オートエラークリアがオンのときは、一定時間が経つと、自動的に印刷を開始します。詳しくは、使用説明書 応用編 2 操作パネル(その他の設定)を参照してください。                       |
| Error.power off.<br>F###          | 電源を切ってから再度入れなおしてください。このメッセージが再度表示されたら<br>「###」の表示をメモに控え、その後プリンタの電源を切り、電源プラグをコンセン<br>トから抜いてください。そしてお買い求めの京セラミタジャパン株式会社正規特約<br>店、または弊社お客様相談窓口にご連絡ください。電話番号は裏表紙を参照してく<br>ださい。                                                                |
| ID ガチガイマス                         | プライベートプリントまたはジョブ保留の印刷時に、入力したアクセスコードとプ<br>リンタドライバで設定したアクセスコードが違います。正しいアクセスコードを確<br>認してください。プライベートプリントやジョブ保留については、使用説明書応用<br>編2操作パネル (e-MPS 機能について)を参照してください。                                                                               |
| KPDL エラー ##<br>カイジョ ヲ オシテクダサイ     | KPDL (PostScript Level 3 互換のページ記述言語)のエラーです。印刷を再開するために [印刷可/解除] キーを押します。印刷を中止する場合は、[キャンセル] キーを押します。オートエラークリアがオンのときは、一定時間が経つと、自動的に印刷を開始します。モード選択メニューから「>KPDL エラー ノ インサツ」を選択し、オンにするとエラーレポートが出力されます。詳しくは、使用説明書 応用編 2 操作パネル (その他の設定)を参照してください。 |
| MK ヲ コウカンシテクダサイ<br>[#]            | メンテナンスキットAまたはBの交換が必要です。メンテナンスキットは、約<br>300,000 イメージの印刷ごとに交換します。「#」にAまたはBが表示されます。お買<br>い求めの京セラミタジャパン株式会社正規特約店、または弊社お客様相談窓口にご<br>連絡ください。電話番号は最終ページを参照してください。                                                                                |
| RAM ディスク エラー ##<br>カイジョ ヲ オシテクダサイ | RAM ディスクエラーが起こりました。「##」にエラーコードが表示されます。RAM<br>ディスクエラーは 4-11 ページの RAM ディスクエラー ## を参照してください。[印<br>刷可 / 解除] キーを押すと、印刷可能な状態に戻ります。                                                                                                    |
| VMB ガイッパイデス                       | バーチャルメールボックスの容量が不足しています。バーチャルメールボックス内<br>のジョブを出力してください。バーチャルメールボックスについては、使用説明書<br>応用編 2 操作パネル(e-MPS 機能について)を参照してください。                                                                                                    |

| メッセージ                                           | 処置                                                                                                    |
|-------------------------------------------------|----------------------------------------------------------------------------------------------------|
| インタフェースシヨウチュウ                                   | 使用中のインタフェースの設定を、操作パネルで変更しようとしました。このイン<br>タフェースのプリントジョブが完了するまで待ってください。                                                                                                    |
| ウエ トレイ ノ<br>ヨウシヲトリノゾイテクダサイ                      | 上トレイに用紙がたまっています。上トレイにある用紙をすべて取り除いてくださ<br>い。上トレイには約 500 枚まで収納できます。用紙をすべて取り除くと、印刷が再<br>開されます。                                                                                                    |
| ウエカバー ヲ<br>トジテクダサイ                              | プリンタの上カバーが開いています。上カバーを閉めてください。                                                                                                    |
| オナジ メモリカード ヲ<br>サシテクダサイ                         | 誤ったメモリカードを挿入しています。メモリカードを抜いて、正しいメモリカー<br>ドをスロットに入れてください。プリンタは再びデータの最初から読み取ります。                                                                                                    |
| カセット # ヲ イレテクダサイ                                | 給紙カセットが入っていません。表示された番号の給紙カセットを正しく入れてく<br>ださい。                                                                                                    |
| カセット # 二<br>ヨウシガアリマセン                           | 給紙元の用紙がなくなりました。表示された給紙元(給紙カセット、手差しトレイ<br>またはオプションのペーパーフィーダ)に、要求された用紙を補給してください。<br>プリンタの状態をテオメッセージ(「プリント デキマフィ」「シバラク オマチクダサ                                                                          |
| I                                               | イ」、「データ ショリチュウデス」、「ページガ ノコッテイマス」、「ジドウ カイペー<br>ジチュウ」)が交互に表示されます。(コピー枚数を2枚以上に設定している場合、<br>「データ ショリチュウデス」は、交互表示されません。)                                                                                 |
| カセット1カラ キュウシシマス<br>(用紙サイズ / 用紙種類)               | * 印刷データと一致した給紙カセット内(用紙サイズ、用紙種類)に用紙がありません。操作パネルに表示された給紙カセットに用紙をセットすると、印刷を再開します。給紙元は数字で表示されます。違う給紙元から印刷をしたい場合は、使用説明書応用編2操作パネル(用紙の設定)を参照してください。                                                        |
| カミヅマリデス<br>#################################### | 紙づまりが起こりました。紙づまりの場所は、「##」に表示されます。詳しくは<br>4-12 ページの <b>紙づまりの処置</b> を参照してください。                                                                                                    |
| キュウシユニット ヲ<br>カクニンシテクダサイ                        | 給紙ユニットが正しく装着されていません。給紙カセット1を引き出してください。<br>給紙ユニットを一度引き出して、しっかり押し込んでください。                                                                                                    |
| サービスヲ オヨビクダサイ<br>####:0123456                   | 機械的なエラーが発生してプリンタは停止しました。「#」に4桁の数字やアルファ<br>ベットが表示され、プリンタの総印刷ページ数も同時に表示されます。「#」の表示<br>をメモに控え、その後プリンタの電源を切り、電源プラグをコンセントから抜いて<br>お買い求めの京セラミタジャパン株式会社正規特約店、または弊社お客様相談窓口<br>にご連絡ください。電話番号は最終ページを参照してください。 |
| シテイガイ ノ トナーガ<br>ソウチャク サレテイマス                    | 装着しているトナーが指定外品の場合に表示されます。<br>一度「トナーガスクナクナリマシタ」や「トナーヲコウカンシテクダサイ」が表示<br>されたトナーコンテナを、同機種であっても他のプリンタに装着した場合は、この<br>メッセージが表示されることがありますが、そのまま使用しても問題ありません。                                                |
| スロット ガ チガイマス<br>ソウチャクシナオシテクダサイ                  | <ul> <li>オプションのハードディスクがネットワークインタフェースカードのスロット<br/>(OPT) に装着されています。HDD スロットに装着してください。</li> <li>オプションのネットワークインタフェースカードがハードディスクのスロット<br/>(HDD) に装着されています。OPT スロットに装着してください。</li> </ul>                  |

| メッセージ                             | 処置                                                                                                    |
|-----------------------------------|----------------------------------------------------------------------------------------------------|
| テザシ ニ ヨウシヲ イレテ<br>カイジョ ヲ オシテクダサイ  | KPDL エミュレーション選択時に、手差しトレイが優先モードの場合は、手差しトレ<br>イからの印刷は1枚ごとにこのメッセージが表示されます(手差しトレイモード)。<br>手差しトレイに用紙が正しくセットされていることを確認して、[印刷可/解除]<br>キーを押してください。手差しトレイの優先モードについては、使用説明書応用編<br>2操作パネル(用紙の設定)を参照してください。                                    |
| テザシカラ キュウシシマス<br>(用紙サイズ / 用紙種類)   | * プリンタに印刷データと一致した給紙カセット(用紙サイズ/用紙種類)がありません。手差しトレイに用紙を入れて[印刷可/解除]キーを押すと印刷を再開します。<br>印刷データと一致しない用紙を手差しトレイに入れた場合、紙づまりが発生するお<br>それがあります。                                                                                                |
|                                   | 異なったサイズの用紙から印刷するには、「ダイヨウキュウシシマスカ?」が表示されるまで、▲ または ▼ キーを押します。そして、希望する給紙元およびサイズが表示されるまで、▲ または ▼ キーを押します。給紙元を設定後、[実行] キーを押すと、印刷が再開されます。[メニュー] キーを押すと、「ヨウシノセッテイ>」が表示されます。▶ キーを押すと、用紙種類の設定メニューが表示されます。正しい用紙種類を設定した後、[実行] キーを押して印刷を開始します。 |
| トナー ガ スクナクナリマシタ<br>C,M,Y,K        | トナーが少なくなりました。表示されている色の新しいトナーコンテナ(シアン、<br>イエロー、マゼンタ、ブラック)に交換してください。詳しくは、3-7 ページの <b>ト</b><br><b>ナーコンテナの交換</b> を参照してください。                                                                                                    |
| トナーコンテナ ヲ カクニンシ<br>カイジョ ヲ オシテクダサイ | トナーコンテナが正しく装着されていません。トナーコンテナを正しく装着してく<br>ださい。 <b>[印刷可 / 解除]</b> キーを押すと、印刷可能な状態に戻ります。                                                                                                    |
| トナーヲ コウカンシテクダサイ<br>C,M,Y,K        | 表示されたの色の新しいトナーキットを使用してトナーコンテナを交換してください。例えば、「トナーヲ コウカンシテクダサイ C,K」が表示された場合は、シアンとブラックのトナーを交換してください。このメッセージが表示されているときは、<br>プリンタは動作しません。                                                                                                |
| ナカオリ トレイ ノ<br>ヨウシヲトリノゾイテクダサイ      | オプションのブックレットフォルダの中折りトレイに用紙がたまっています。用紙<br>をすべて取り除くと、印刷が再開されます。                                                                                                    |
| ナカオリトレイ ヲ<br>ソウチャクシテクダサイ          | オプションのブックレットフォルダの中折りトレイが正しく装着されていません。<br>中折りトレイを正しく装着してください。                                                                                                    |
| ナカオリユニット ヲ<br>ソウチャクシテクダサイ         | オプションのブックレットフォルダ の中折りユニットが正しく装着されていません。<br>中折りユニットを正しく装着してください。                                                                                                    |
| ハードディスク エラー ##<br>カイジョ ヲ オシテクダサイ  | ハードディスクエラーが起こりました。「##」にそのエラーコードが表示されます。<br>詳しくは 4-11 ページの <b>記憶装置のエラーコード</b> を参照してください。 <b>[印刷可 / 解</b><br><b>除]</b> キーを押すと、印刷可能な状態に戻ります。                                                                                          |
| ハードディスク ノ<br>フォーマット ヲ シテクダサイ      | プリンタに装着されたハードディスクがフォーマットされていません。ハードディ<br>スクをフォーマットしてください。詳しくはハードディスクの使用説明書を参照し<br>てください。                                                                                                    |
| ハイキトナーボックス ヲ<br>カクニンシテクダサイ        | 廃棄トナーボックスが装着されていないか、または廃棄トナーボックスがほぼ満杯<br>です。廃棄トナーボックスを装着または交換してください。                                                                                                    |

| メッセージ                             | 処置                                                                                                    |
|-----------------------------------|----------------------------------------------------------------------------------------------------|
| ハリ ヲ ホキュウシテ<br>カイジョ ヲ オシテクダサイ     | オプションのドキュメントフィニッシャのステープル針がなくなっています。ド<br>キュメントフィニッシャの使用説明書を参照して、針ケースを交換してください。<br>ステープルをしないで印刷を再開するには【印刷可/解除】キーを押します。オート<br>エラークリアがオンのときは、一定時間が経つと、自動的に印刷を開始します。詳<br>しくは、使用説明書 応用編2操作パネル(その他の設定)を参照してください。                                                                                                    |
| ハリ ヲ ホキュウシテクダサイ                   | オプションのドキュメントフィニッシャのステープル針がなくなっています。ド<br>キュメントフィニッシャの使用説明書を参照して、針ケースを交換してください。                                                                                                    |
| パンチクズ ヲ カクニンシテ<br>カイジョ ヲ オシテクダサイ  | オプションのパンチユニットのパンチくずボックスがいっぱいになっています。ド<br>キュメントフィニッシャ DF-710 の使用説明書を参照して、パンチくずを取り除いて<br>ください。印刷を再開するには【印刷可 / 解除】キーを押します。オートエラークリ<br>アがオンのときは、一定時間が経つと、自動的に印刷を開始します。詳しくは、使<br>用説明書 応用編 2 操作パネル(その他の設定)を参照してください。                                                                                                    |
| パンチクズボックス ガ<br>アリマセン              | オプションのパンチユニットのパンチくずボックスが正しく装着されていません。<br>ドキュメントフィニッシャ DF-710 の使用説明書を参照して、パンチくずボックスを<br>確実に装着してください。                                                                                                    |
| パンチクズボックス ガ<br>イッパイデス             | オプションのパンチユニットのパンチくずボックスがいっぱいになっています。ド<br>キュメントフィニッシャ DF-710 の使用説明書を参照して、パンチくずを取り除いて<br>ください。                                                                                                    |
| ヒダリカバー # ヲ<br>トジテクダサイ             | プリンタの左カバーが開いています。表示された番号の左カバーを閉めてください。                                                                                                    |
| ファイル ガ アリマセン<br>カイジョ ヲ オシテクダサイ    | ハードディスク、RAM ディスク、またはメモリカードに指定したファイルがありま<br>せん。または、バーチャルメールボックスのトレイにデータがないか、指定したト<br>レイがありません。ハードディスク、RAM ディスク、メモリカードについては、使<br>用説明書 応用編 2 操作パネル (ストレージ装置の操作)を参照してください。バー<br>チャルメールボックスについては、使用説明書 応用編 2 操作パネル (e-MPS 機能に<br>ついて)を参照してください。オートエラークリアがオンのときは、一定時間が経<br>つと、自動的に印刷を開始します。詳しくは、使用説明書 応用編 2 操作パネル (そ<br>の他の設定)を参照してください。 |
| フィニッシャ トレイ   ##<br>ヨウシヲトリノゾイテクダサイ | オプションのドキュメントフィニッシャ DF-710 のトレイに用紙がたまっています。<br>表示されているトレイから用紙をすべて取り除くと、印刷が再開されます。                                                                                                    |
| フィニッシャ ノ カバー ヲ<br>トジテクダサイ         | オプションのドキュメントフィニッシャのカバーが開いています。カバーを閉めて<br>ください。                                                                                                    |
| フィニッシャ ノ<br>トリツケガ フカンゼンデス         | オプションのドキュメントフィニッシャが正しく装着されていません。ドキュメン<br>トフィニッシャを一度プリンタ本体から引き離して、正しく装着してください。                                                                                                    |
| フクスウインサツ デキマセン<br>カイジョ ヲ オシテクダサイ  | ハードディスクあるいは RAM ディスクが装着されていないため、複数部印刷できま<br>せん。ハードディスクを装着するか、拡張メモリを増設して、RAM ディスクの設定<br>を行ってください。オートエラークリアがオンのときは、一定時間が経つと、自動<br>的に印刷を開始します。詳しくは、使用説明書 応用編 2 操作パネル(その他の設定)<br>を参照してください。                                                                                                    |

| メッセージ                            | 処置                                                                                                    |
|----------------------------------|----------------------------------------------------------------------------------------------------|
| プリント オーバーラン<br>カイジョ ヲ オシテクダサイ    | プリンタの内部メモリが不足しているため、エラーが起こりました。 <b>[印刷可 / 解除]</b><br>キーを押すと、印刷可能な状態に戻ります。メモリを増設して、印刷をやり直して<br>ください。                                              |
| マエカバー ヲ<br>トジテクダサイ               | プリンタの前カバーが開いています。前カバーを閉めてください。                                                                                                    |
| メールボックス ノ カバーヲ<br>トジテクダサイ        | オプションのメールボックスのカバーが開いています。カバーを閉めてください。                                                                                                    |
| メールボックストレイ ##<br>ヨウシヲトリノゾイテクダサイ  | オプションのメールボックスのトレイに用紙がたまっています。表示されているト<br>レイから用紙をすべて取り除くと、印刷が再開されます。                                                                              |
| メモリ ガ フソクシテイマス                   | プリンタの内部メモリが不足しています。メモリを追加してください。または、不<br>必要なダウンロードフォントやマクロを削除してください。                                                                             |
| メモリーオーバーフロー<br>カイジョ ヲ オシテクダサイ    | プリンタのメモリが不足しています。ステータスページを印刷すると、現在のメモ<br>リ量を確認できます。<br>メモリを増設してください。印刷を再開するには【印刷可/解除】キーを押します。<br>印刷を中止する場合は、「 <b>キャンセル</b> 】キーを押します。オートエラークリアがオン |
|                                  | の場合は、一定時間が経つと自動的に印刷を開始します。詳しくは、 <b>使用説明書 応</b><br>用編2操作パネル(その他の設定)を参照してください。                                                                     |
| メモリカード エラー ##<br>カイジョ ヲ オシテクダサイ  | メモリカードエラーが起こりました。「##」にエラーコードが表示されています。詳<br>しくは 4-11 ページの <b>メモリカードのエラー ##</b> を参照してください。 <b>[印刷可 / 解除]</b><br>キーを押すと、印刷可能な状態に戻ります。               |
| メモリカード エラー<br>カード ガ ヌカレマシタ       | 読み取り中にメモリカードが抜かれました。同じメモリカードをスロットに入れる<br>と、プリンタは再びデータの最初から読み取ります。「オナジ メモリカード ヲサシ<br>テクダサイ」も参照してください。                                             |
| メモリカード ノ<br>フォーマット ヲ シテクダサイ      | メモリカードがフォーマットされてないため、データの読み取りまたは書き込みが<br>できません。メモリカードをフォーマットしてください。詳しくは、 <b>使用説明書 応</b><br><b>用編 2 操作パネル(ストレージ装置の操作)</b> を参照してください。              |
| リョウメンインサツデキマセン<br>カイジョ ヲ オシテクダサイ | 両面印刷できない用紙サイズまたは用紙種類が選択されているため、両面印刷がで<br>きません。【印刷可 / 解除】キーを押すと片面で印刷を行います。                                                                        |

## 記憶装置のエラーコード

## ハードディスクのエラー ##

「##」に表示されるエラーコード(数字)を確認して、次を参照してください。

| コード | 意味                                                                        |
|-----|---------------------------------------------------------------------------|
| 01  | ハードディスクのフォーマットエラーです。再度プリンタの電源を入れ直してみてください。                                |
| 02  | ディスクシステムがインストールされていません。システムおよび機器に必要な環境を確認してください。                          |
| 04  | ハードディスクに必要な容量が不足しています。ハードディスク内のデータを整理し、領域を拡大してく<br>ださい。                   |
| 05  | 指定したファイルがハードディスク内にありませんでした。                                               |
| 06  |                                                                           |
| 10  | ホストデータがハードディスクにスプールされているので、フォーマットできません。「プリント デキマ<br>ス」になってからフォーマットしてください。 |
| 85  | バーチャルメールボックスのトレイの名称が不正です。正しい名称を設定してください。                                  |
| 97  | 文書データが制限値に達しており、これ以上保存できません。文書データを整理するか、制限値を上げて<br>ください。                  |
| 98  | 読み取れないページがあります。                                                           |
| 99  | 指定された ID に対する文書データが存在しません。                                                |

#### メモリカードのエラー ##

「##」に表示されるエラーコード(数字)を確認して、次を参照してください。

| コード | 意味                                                                                                  |
|-----|----------------------------------------------------------------------------------------------------|
| 01  | メモリカードがこのプリンタの仕様に適していません。または壊れています。適応するメモリカードを挿<br>入してください。詳しくは <b>使用説明書 応用編 4 オプション</b> を参照してください。 |
| 02  | メモリカードが装着されていません。メモリカードの使用に必要な環境を確認してください。                                                          |
| 04  | メモリカードの容量が不足しています。不要なファイルを削除するなどしてください。                                                             |
| 05  | 指定したファイルがメモリカード内にありませんでした。                                                                          |
| 06  | メモリカードに必要なメモリが不足しています。メモリの拡張を行ってください。                                                               |

#### RAM ディスクエラー ##

「##」に表示されるエラーコード(数字)を確認して、次を参照してください。

| コード | 意味                                                                                  |
|-----|-------------------------------------------------------------------------------------|
| 01  | フォーマットエラーです。再度プリンタの電源を入れ直してみてください。                                                  |
| 02  | RAM ディスクモードがオフになっています。RAM ディスクモードをオンにしてください。                                        |
| 04  | RAM ディスクの容量が不足しています。RAM ディスク内のデータを整理してから、再度作業を行ってく<br>ださい。または、RAM ディスクの領域を拡大してください。 |
| 05  | 指定したファイルがディスク上にありませんでした。                                                            |
| 06  | ディスクシステムで使用できるメモリが足りません。プリンタにオプションの拡張メモリを増設してくだ<br>さい。                              |

## 紙づまりの処置

用紙がプリンタ内でつまったときや、用紙が給紙力セットより給紙されなかったときな どにはプリンタは停止し、紙づまりのメッセージと紙づまり発生位置を表示します。つ まった用紙を取り除くと通常の状態に戻り、印刷が再開します。

紙づまりのメッセージが表示された場合、プリンタはオフラインになります。

メッセージと紙づまり位置の詳細は次のとおりです。参照ページを参照して、つまった 用紙を取り除いてください。

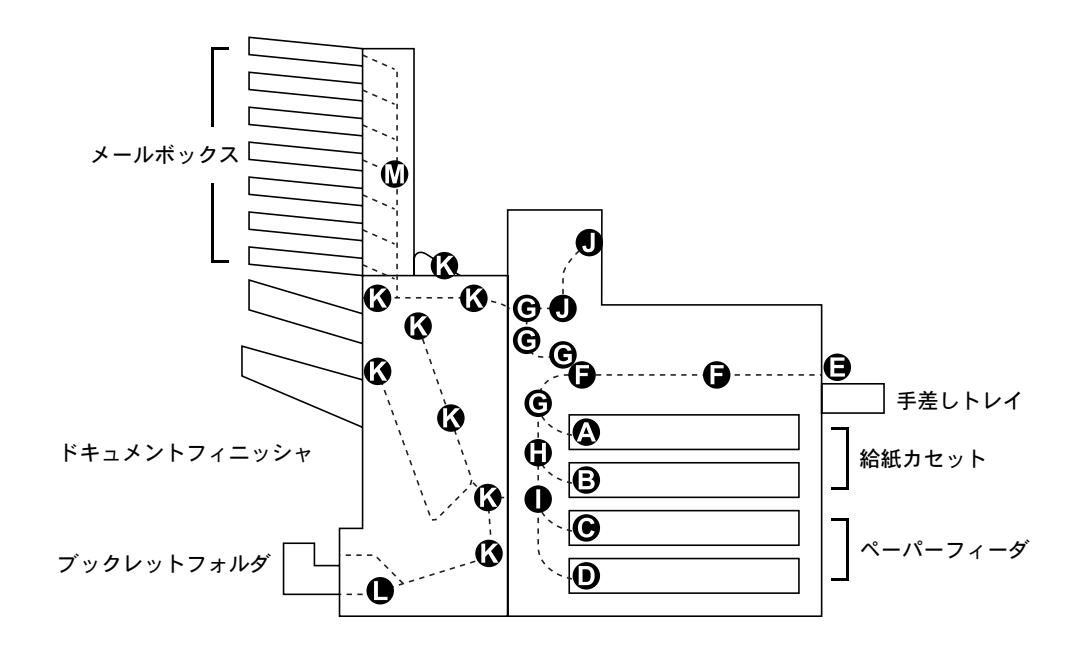

| 紙づまりメッセージ<br>     | 紙づまりの<br>場所 | 内容                                                              | 参照ページ    |
|-------------------|-------------|-----------------------------------------------------------------|----------|
| カミヅマリデス<br>カセット 1 | A           | 上段の給紙カセットまたはプリンタ<br>内部で紙づまりを起こしています。                            | 4-14 ページ |
| カミヅマリデス<br>カセット 2 | В           | 下段の給紙カセットまたはプリンタ<br>内部で紙づまりを起こしています。                            | 4-16 ページ |
| カミヅマリデス<br>カセット 3 | С           | オプションのペーパーフィーダの給<br>紙カセットで紙づまりを起こしてい<br>ます。 (PF-710 の上段、PF-750) | 4-17 ページ |
| カミヅマリデス<br>カセット4  | D           | オプションのペーパーフィーダの給<br>紙カセットで紙づまりを起こしてい<br>ます。(PF-710 の下段)         | 4-17 ページ |
| カミヅマリデス<br>テザシトレイ | E           | 手差しトレイで紙づまりを起こして<br>います。                                        | 4-18 ページ |

| 紙づまりメッセージ           | 紙づまりの<br>場所 | 内容                                                | 参照ページ                                    |
|---------------------|-------------|---------------------------------------------------|------------------------------------------|
| カミヅマリデス<br>キュウシユニット | F           | 給紙ユニットで紙づまりを起こして<br>います。                          | 4-18 ページ                                 |
| カミヅマリデス<br>ヒダリカバー 1 | G           | 左カバー部で紙づまりを起こしてい<br>ます。                           | 4-21 ページ                                 |
| カミヅマリデス<br>ヒダリカバー 2 | Н           | 左カバー部で紙づまりを起こしてい<br>ます。                           | 4-23 ページ                                 |
| カミヅマリデス<br>ヒダリカバー 3 |             | オプションの左カバー部で紙づまり<br>を起こしています。 (PF-710、<br>PF-750) | 4-23 ページ                                 |
| カミヅマリデス<br>ウエカバー    | J           | 上カバー部で紙づまりを起こしてい<br>ます。                           | 4-23 ページ                                 |
| カミヅマリデス<br>フィニッシャ   | К           | オプションのドキュメントフィニッ<br>シャで紙づまりを起こしています。              | ドキュメント<br>フィニッシャ<br>DF-710/730の<br>使用説明書 |
| カミヅマリデス<br>ナカオリユニット |             | オプションのドキュメントフィニッ<br>シャのブックレットで紙づまりを起<br>こしています。   | ドキュメント<br>フィニッシャ<br>DF-710 の使用<br>説明書    |
| カミヅマリデス<br>メールボックス  | M           | メールボックスで紙づまりを起こし<br>ています。                         | ドキュメント<br>フィニッシャ<br>DF-710 の使用<br>説明書    |

## 紙づまりについて

紙づまりがしばしば起こる場合は、用紙の仕様が本機に合っていない可能性が考えられ ますので、用紙の種類を変えてみてください。用紙の仕様については使用説明書 応用編 1用紙についてを参照してください。用紙を変えて試してみても、紙づまりがしばしば 起こる場合は、プリンタに何らかの問題がある場合が考えられますので、お買い求めの 京セラミタジャパン株式会社正規特約店、または弊社お客様相談窓口にご連絡くださ い。電話番号は最終ページを参照してください。

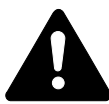

**注意**:つまった用紙を取り除く際は、プリンタ内に紙片を残さないよう注意してください。

紙づまりを起こしたページは、紙づまりが発生した場所によって再印刷されない場合が あります。

#### オンラインヘルプメッセージ

本機はオンラインヘルプメッセージ機能により、紙づまりの処理方法がメッセージディ スプレイに表示されます。紙づまりのメッセージが表示された場合は、[2]キーを押 してください。オンラインヘルプメッセージは▼キーで次の手順のメッセージが表示 され、▲ キーで前の手順に戻ります。

紙づまりの際はオンラインヘルプメッセージを利用して、紙づまりの処理をできます。

### 給紙カセットでの紙づまり

#### 給紙力セット1

給紙カセット1で紙づまりが発生したときは、次の手順で用紙を取り除きます。

1 左カバー1を開けます。

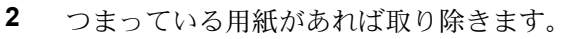

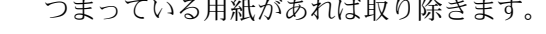

3 両面ユニット A1 を開けます。

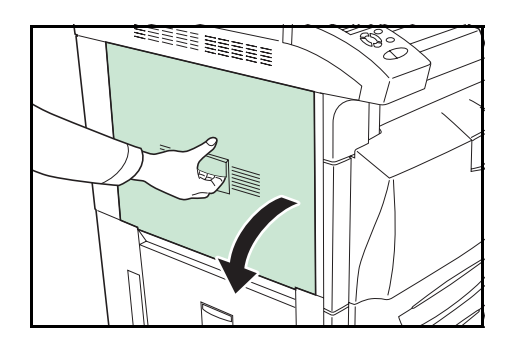

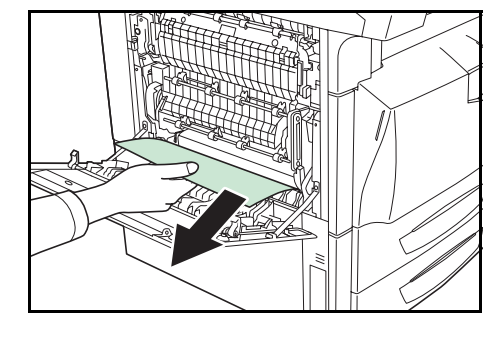

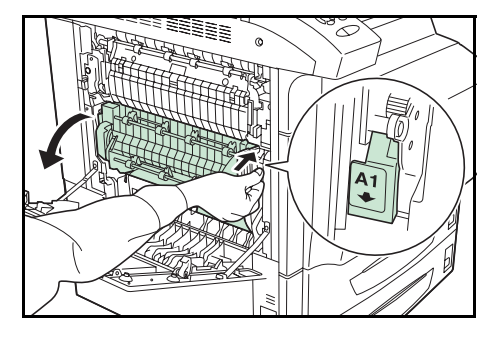

4 つまっている用紙があれば取り除きます。

給紙カセット1を引き出します。

5

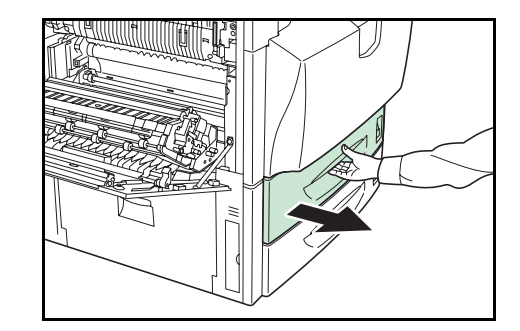

**6** つまっている用紙があれば取り除きます。

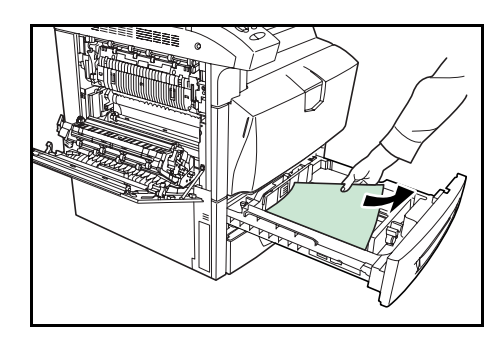

- 7 給紙力セット1を静かに奥まで押し込みます。
- 8 両面ユニット A1、左カバー1を閉めます。

**重要**:左カバー1を閉めるときは、指定の箇所 を押して、確実に閉めてください。

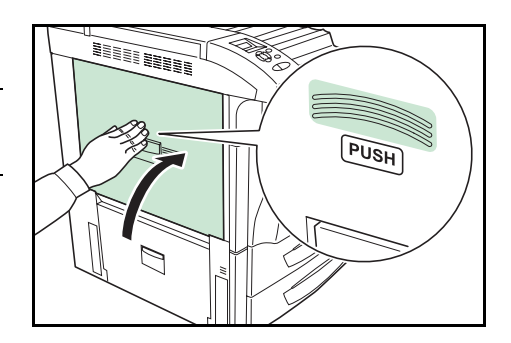

#### 給紙カセット2

給紙カセット2で紙づまりが発生したときは、次の手順で用紙を取り除きます。

1 左カバー2を開けます。

**2** つまっている用紙があれば取り除きます。

**3** 給紙カセット2を引き出します。

4 つまっている用紙があれば取り除きます。

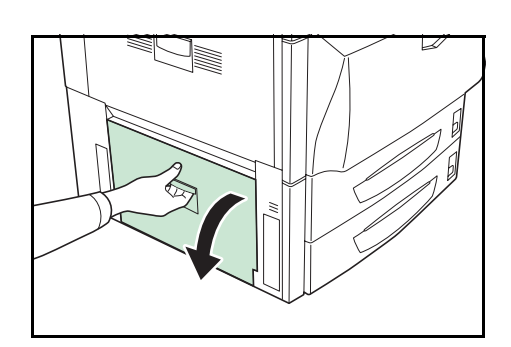

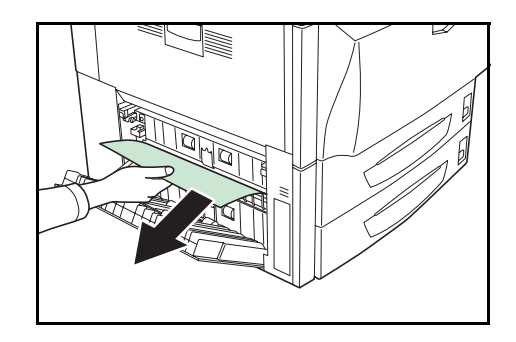

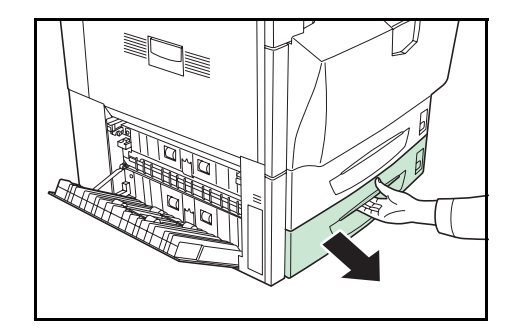

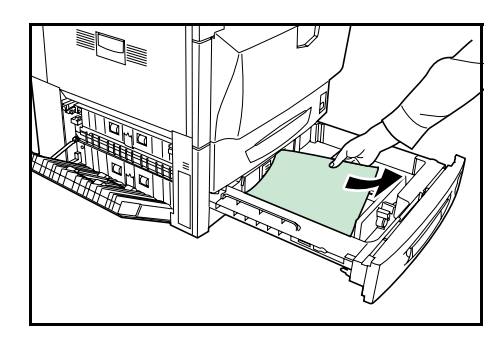

- 5 給紙カセット2を静かに奥まで押し込みます。
- 6 左カバー2を閉めます。

## 給紙カセット3、4(オプション)

オプションのペーパーフィーダ (PF-710/PF-750) の給紙カセットで紙づまりが発生した ときは、次の手順で用紙を取り除きます。

1 左カバー3を開けます。

2 つまっている用紙があれば取り除きます。

3 使用していた給紙カセットを引き出します。

4 つまっている用紙があれば取り除きます。

- 5 給紙カセットを静かに奥まで押し込みます。
- 6 左カバー3を閉めます。

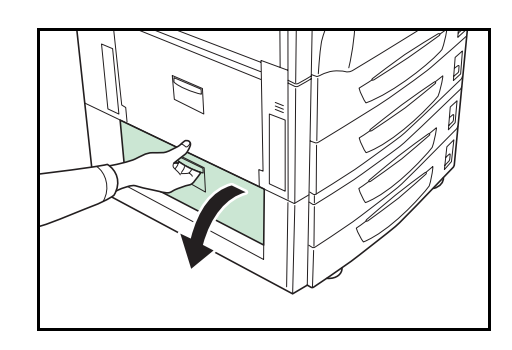

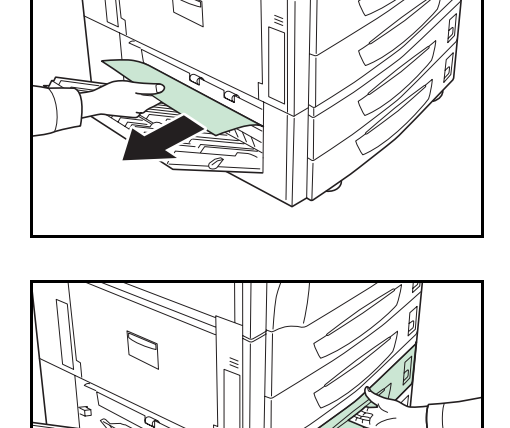

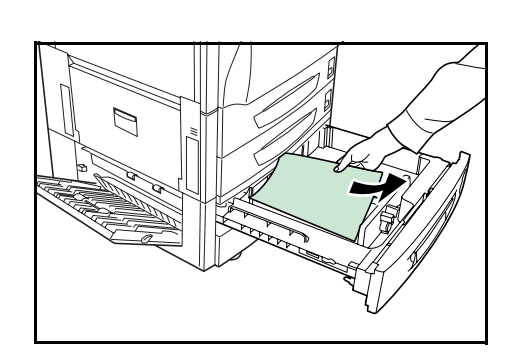

### 手差しトレイでの紙づまり

手差しトレイおよび給紙ユニットで紙づまりが発生したときは、次の手順で用紙を取り 除きます。

1 左カバー1を開けます。

2 つまっている用紙があれば取り除きます。

3 両面ユニット A1 を開けます。

4 つまっている用紙があれば取り除きます。

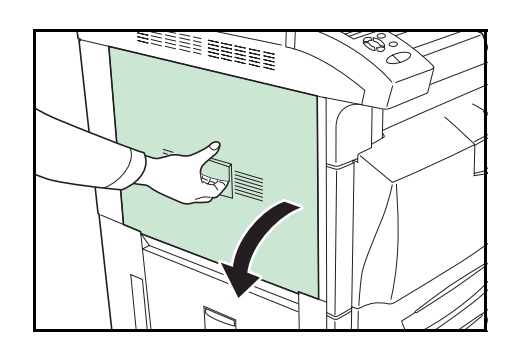

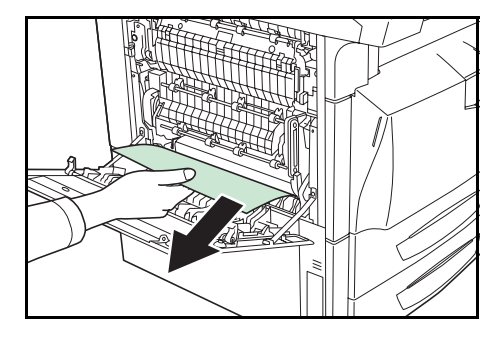

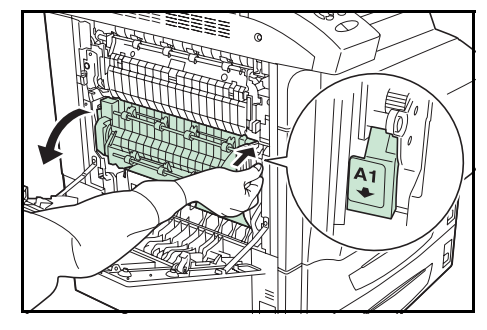

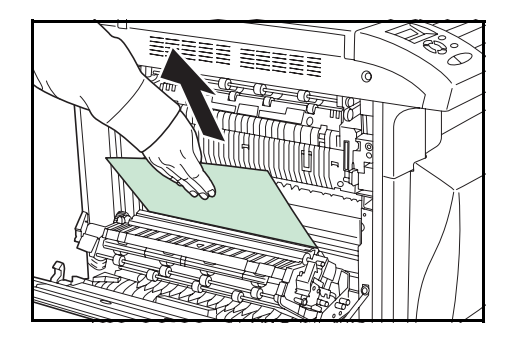

5 給紙ガイド B1 を開けます。

6 つまっている用紙があれば取り除きます。

7 手差しトレイの用紙をすべて取り除きます。

**8** 給紙カセット1を引き出します。

9 ハンドル B2 を左に 10 回以上回します。つまっ ている用紙が左カバー内部へ送られます。

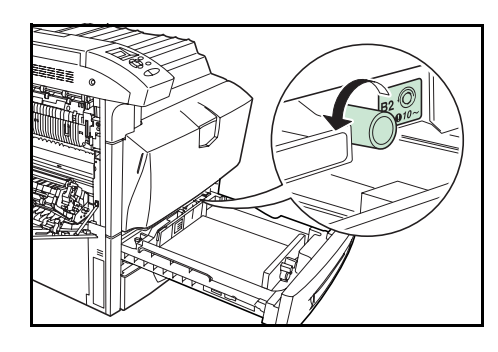

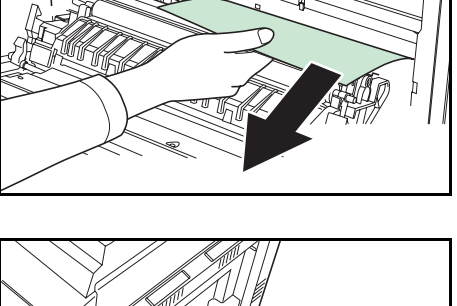

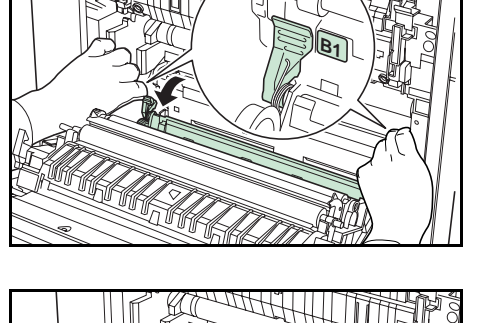

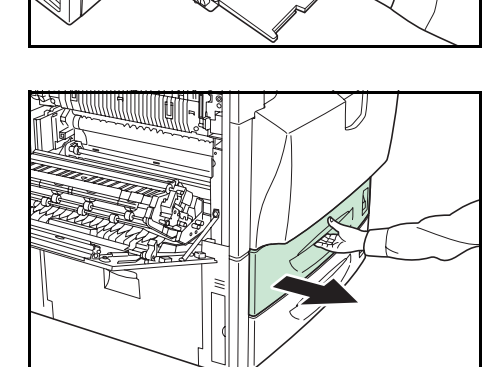

10 つまっている用紙を取り除きます。用紙が取り 除けない場合は、次の手順に進んでください。

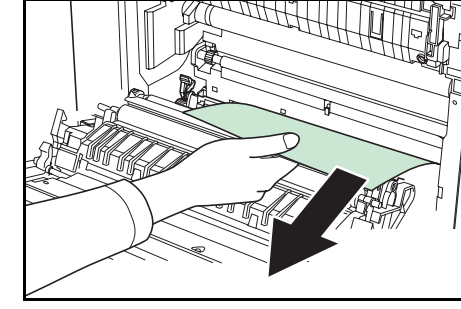

11 給紙ユニット B3 を引き出します。

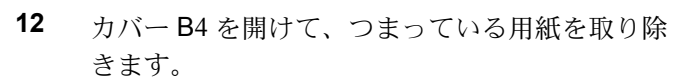

- 13 用紙が破れている場合は、給紙ユニット B3 を いっぱいに引き出し、少し持ち上げて取り外し ます。

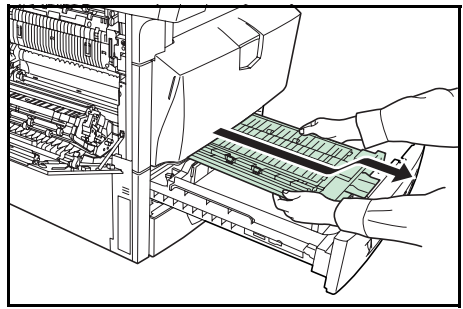

**14** 給紙カセット1をいっぱいに引き出し、少し持ち上げて取り外します。

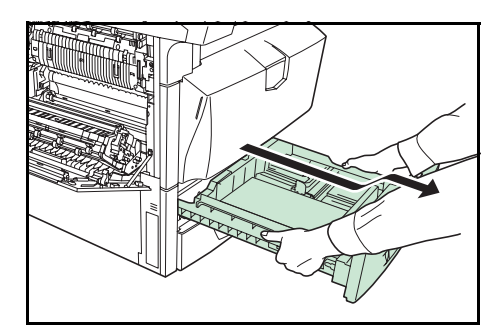
15 つまっている用紙を取り除きます。

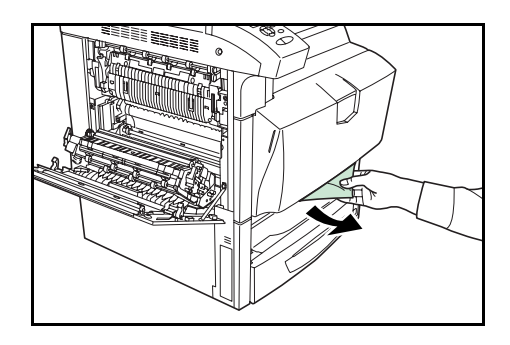

- 16 給紙カセット1と給紙ユニットB3を元どおりセットします。
- **17** 給紙ガイド B1、両面ユニット A1 および左カ バー1を閉めます。

**重要**: 左カバー1を閉めるときは、指定の箇所 を押して、確実に閉めてください。

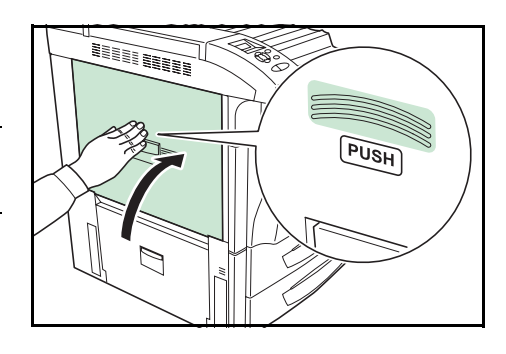

18 手差しトレイに用紙をセットし直します。

#### 左カバー1内部での紙づまり

左カバー1内部で紙づまりが発生したときは、次の手順で用紙を取り除きます。

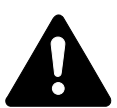

**注意**:定着部は高温になっています。やけどのおそれがありますので注意してください。

1 左カバー1を開けます。

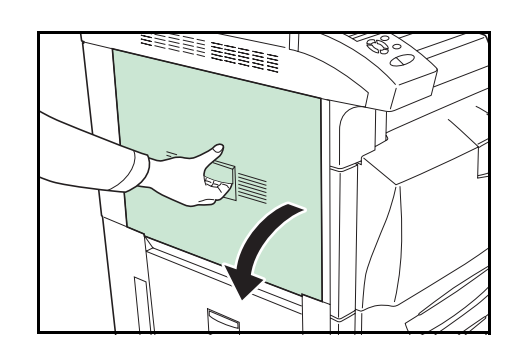

2 つまっている用紙があれば取り除きます。

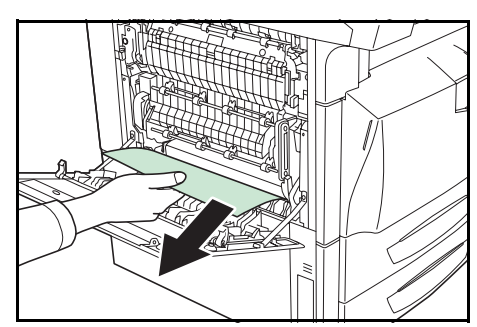

3 両面ユニット A1 を開けます。

4 つまっている用紙があれば取り除きます。

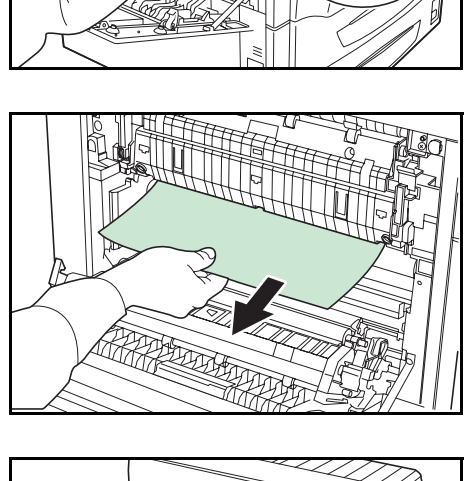

5 定着カバー A2 を開けます。

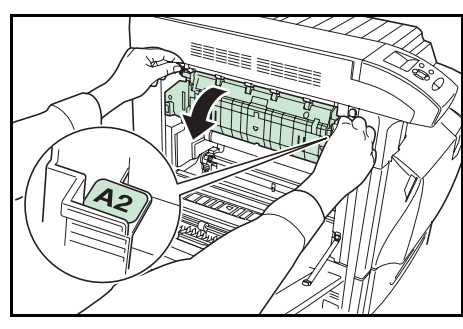

**6** つまっている用紙があれば取り除きます。

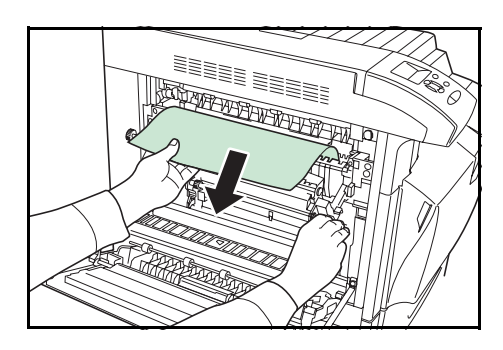

7 定着カバー A2、両面ユニット A1、左カバー1 を閉めます。

**重要**:左カバー1を閉めるときは、指定の箇所 を押して、確実に閉めてください。

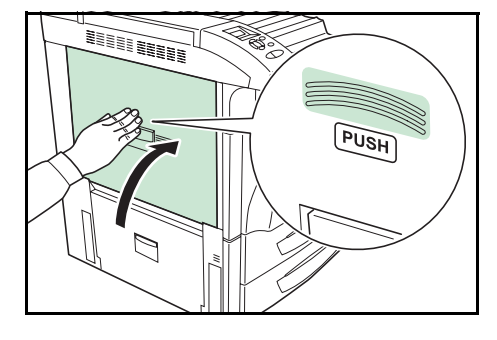

#### 左カバー2、3内部での紙づまり

左カバー2または3内部で紙づまりが発生したときは、次の手順で用紙を取り除きます。

1 左カバー2または3を開けます。

**2** つまっている用紙があれば取り除きます。

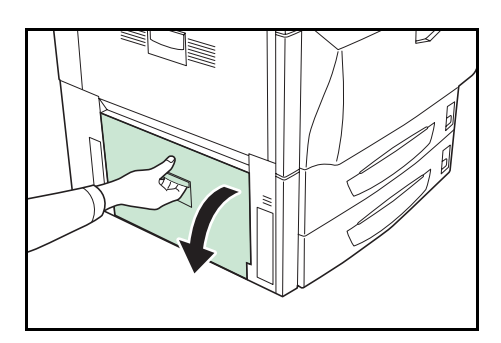

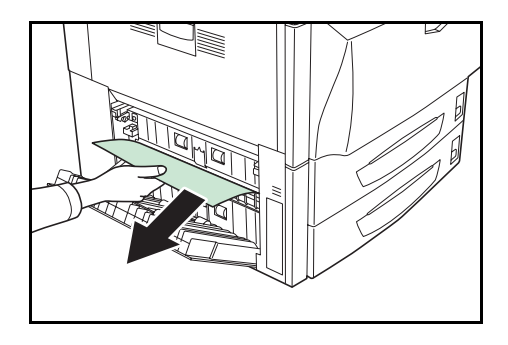

3 左カバーを閉めます。

### 上カバー内部での紙づまり

上カバー内部で紙づまりが発生したときは、次の手順で用紙を取り除きます。

1 排出口からつまっている用紙が見える場合は、 手前に引いて取り除きます。

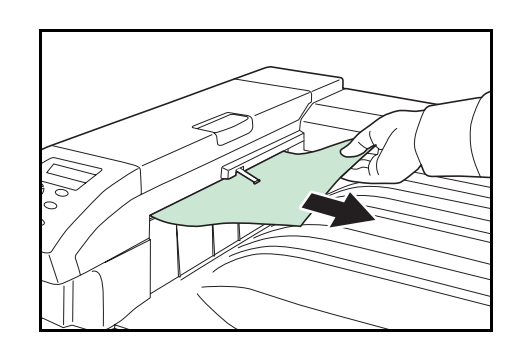

 上カバーを開けて、つまっている用紙があれば 取り除きます。

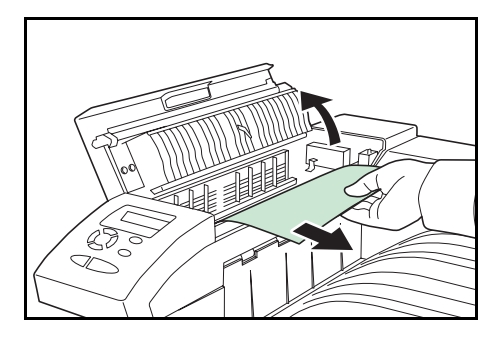

3 上カバーを閉めます。

## 付録

ここでは、本機の仕様について説明します。

仕様

**重要**:本機の仕様は改良などのために予告なしに変更することがあります。

| <br>項目                         |          |                                                                                                    |
|--------------------------------|----------|----------------------------------------------------------------------------------------------------|
| 印刷方式                           |          | 乾式電子写真方式(レーザ方式)、タンデム中間転写ベルト<br>方式                                                                                                    |
| 印刷速度<br>(カセット使用<br>時)          | 片面印刷時    | A3、B4 : 16 ページ / 分<br>A4、B5 : 32 ページ / 分                                                                                                    |
|                                | 両面印刷時    | A3、B4 : 10 ページ / 分<br>A4、B5 : 25 ページ / 分                                                                                                    |
| 解像度                            |          | 600 dpi                                                                                                    |
| ファーストプリン                       | ノトタイム    | カラー:7.9 秒以下<br>白黒:5.9 秒以下                                                                                                    |
| ウォームアップ<br>時間(22 °C、<br>60%RH) | 電源 ON から | 約 45 秒以下                                                                                                    |
|                                | スリープから   | 約 45 秒以下                                                                                                    |
| CPU                            |          | PowerPC750GL-800MHz                                                                                                    |
| メインメモリ                         |          | 256 MB(最大 1024 MB)                                                                                                    |
| OS                             |          | Windows 95/98/Me/2000/XP、Windows NT 4.0、Microsoft<br>Windows Server 2003<br>Apple Macintosh OS 9/X                                                                                                    |
| インタフェース                        | パラレル     | IEEE1284 準拠                                                                                                    |
|                                | USB      | Hi-Speed USB                                                                                                    |
|                                | ネットワーク   | プロトコルサポート:TCP/IP、IPX/SPX、NetBEUI、<br>AppleTalk                                                                                                    |
|                                | オプション    | ネットワークインタフェースカードおよびハードディスク<br>(KUIO-LV)                                                                                                    |
| メモリカードスロット                     |          | 1                                                                                                    |
|                                |          | 120,000 枚 / 月                                                                                                    |
| 用紙厚                            | 給紙カセット   | 60 ~ 105 g/m²(片面、両面とも)                                                                                                    |
|                                | 手差しトレイ   | 60 ~ 220 g/m <sup>2</sup>                                                                                                    |
| 用紙サイズ                          | 給紙カセット   | A3、B4、A4、B5、A5、Ledger、Legal、Letter、<br>Statement、Folio、Oficio II                                                                                                    |
|                                | 手差しトレイ   | A3、B4、A4、B5、A5、A6、B6、Ledger、Legal、Letter、<br>Folio、Oficio II、Envelope Monarch、Envelope #10、<br>Envelope DL、Envelope C4、Envelope C5、ISO B5、<br>Executive、Envelope #6-3/4、Envelope #9、はがき、<br>往復はがき、8K、16K、Statement、洋形2号、洋形4号、<br>Custom (98 × 148 mm ~ 297 × 432 mm) |
| 用紙種類                           | 給紙カセット   | 普通紙、プレ印刷用紙、ボンド紙、再生紙、薄紙、<br>レターヘッド、カラー紙、パンチ済み用紙、上質紙、<br>カスタム*                                                                                                    |
|                                | 手差しトレイ   | 普通紙、OHP フィルム、プレ印刷用紙、ラベル用紙、<br>ボンド紙、再生紙、薄紙、レターヘッド、カラー紙、<br>パンチ済み用紙、封筒、はがき、加工紙、厚紙、上質紙、<br>カスタム                                                                                                    |

| 項目           |          | 仕様                                       |
|--------------|----------|------------------------------------------|
| 用紙容量         | 給紙カセット1  | 500枚(80g/m²、A4以下)、250枚(80g/m²、B4以上)      |
|              | 給紙カセット2  | 500 枚(80 g/m²)                           |
|              | 手差しトレイ   | 100 枚(80 g/m²、A4 以下)、50 枚(80 g/m²、B4 以上) |
| 排紙トレイ容量      |          | 500枚 (80 g/m²)                           |
| 設置環境         | 温度       | 10 ~ 32.5 ℃(ただし 32.5 ℃ 時は湿度 70 % 以下)     |
|              | 湿度       | 15 ~ 80 %RH(ただし 80 % 時は温度 30 ℃ 以下)       |
|              | 海抜       | 2,500 m 以下                               |
|              | 照度       | 1,500 lux 以下                             |
| 電源           |          | AC100 V、50/60 Hz、15 A                    |
| 消費電力         | 最大消費電力   | 1,500 W                                  |
|              | 通常使用時    | 740 W 以下                                 |
|              | 待機時      | 180 W 以下                                 |
|              | スリープモード時 | 15 W 以下                                  |
| <b>稼動音**</b> | プリント時    | カラー:53.7 dB (A)                          |
|              |          | 白黒:53.3 dB(A)                            |
|              | 待機時      | 43.8 dB (A)                              |
|              | スリープモード時 | 測定限界以下                                   |
| 外形寸法         | 本体       | 幅 605 ×高さ 680 ×奥行き 670 mm                |
| 質量           | 本体       | 87 kg                                    |
|              |          |                                          |

\* 任意に設定可能

\*\* ISO7779 に準拠(バイスタンド位置、正面音圧レベル)

### MEMO

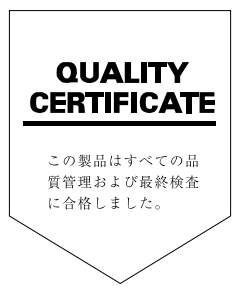

### ☑ Kyocera お客様相談窓口のご案内

京セラミタ製品についてのお問い合わせは、下記のナビダイヤルへご連絡 ください。市内通話料金でご利用いただけます。

# 京セラ ミタ株式会社 京セラ ミタジャパン株式会社

〒103-0023 東京都中央区日本橋本町1-9-15 http://www.kyoceramita.co.jp

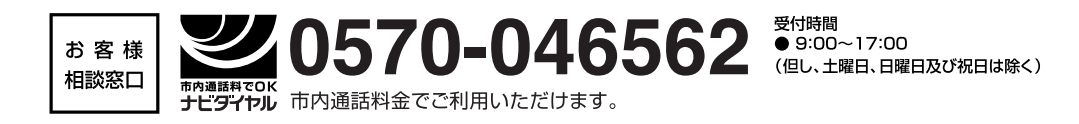